# **คู่มือการใช้งานระบบ RIMS** เพื่อการจัดการข้อมูล https://rims.rmutl.ac.th

สำหรับเจ้าหน้าที่ (STAFF)

สถาบันวิจัยและพัฒนา มหาวิทยาลัยเทคโนโลยีราชมงคลล้านนา

# **คู่มือการใช้งานระบบ RIMS เพื่อการจัดการข้อมูล** https://rims.rmutl.ac.th

สำหรับเจ้าหน้าที่ (STAFF)

สถาบันวิจัยและพัฒนา มหาวิทยาลัยเทคโนโลยีราชมงคลล้านนา

### สารบัญ

| _ | ٥ <b>٢</b> . |
|---|--------------|
| • | แนะนาโปรแกรม |
|   |              |

<u>วิธีการเข้าสู่ระบบ (Login)</u>

#### • <u>เมนู A : ข้อมูลผลงานวิชาการ</u>

- วิธีการจัดการข้อมูลโครงการวิจัย เมนู A01 : โครงการวิจัย
- วิธีการจัดการข้อมูลการนำเสนอผลงาน เมนู A02 : การนำเสนอผลงาน (การนำเสนอผลงาน)
- วิธีการจัดการข้อมูลผลงานตีพิมพ์ฯ เมนู A03 : ผลงานด้านตีพิมพ์ฯ (ผลงานตีพิมพ์เผื่อแพร่)
- วิธีการติดตามความก้าวหน้าโครงการวิจัย เมนู A04 : ติดตามความก้าวหน้าโครงการวิจัย

หน้า 4 หน้า 5 หน้า 6

#### สารบัญ

#### <u>เมนู R : รายงาน</u>

- ออกรายงานโครงการวิจัย เมนู R01:โครงการวิจัย
- ออกรายงานการนำเสนอผลงาน เมนู R02 : การนำเสนอผลงาน
- ออกรายงานผลงานตีพิมพ์เผยแพร่ เมนู R03 : ผลงานตีพิมพ์เผยแพร่

#### • <u>เมนู S : สถิติ</u>

- สถิติ มิติ มทร.ล้านนา
- สถิติ มิติ ระดับเขตพื้นที่

หน้า 22

หน้า 26

.../แนะนำ

#### แนะนำโปรแกรม

ในภาพรวมของระบบ RIMS นี้ จะแบ่ง ส่วนการทำงานอยู่ 3 ส่วนหลักๆ คือ ส่วนการ จัดการข้อมูล ส่วนการแบ่งปันข้อมูล และส่วน รายงานผลข้อมูล ซึ่งในที่นี่จะกล่าว<sup>้</sup>ถึงส่วนที่ใช้ ในการจัดการข้อมูล หรือเรียกว่า การนำเข้า ข้อมูล (Input data) จะแบ่งออกเป็น 4 เมนู ได้แก่ A01 โครงการวิจัย A02 การนำเสนอ ผลงาน A03 ผลงานด้านตีพิมพ์ และ A04 ติดตามความก้าวหน้าโครงการวิจัย โดยผู้ดู ระบบสามารถ เพิ่ม แก้ไข ลบ ข้อมูลในเมนู ดังกล่าวได้

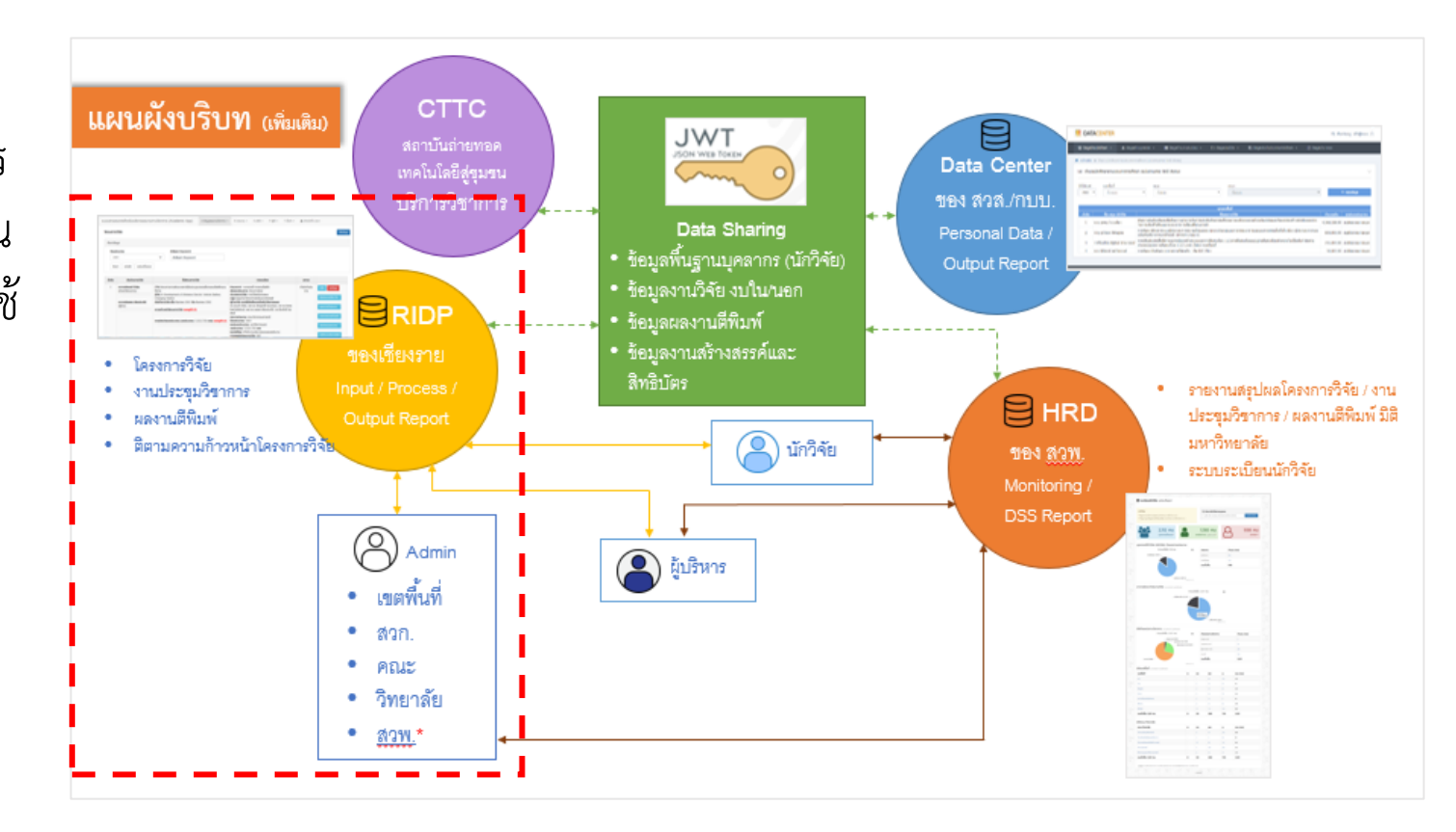

### วิธีการเข้าสู่ระบบ (Login)

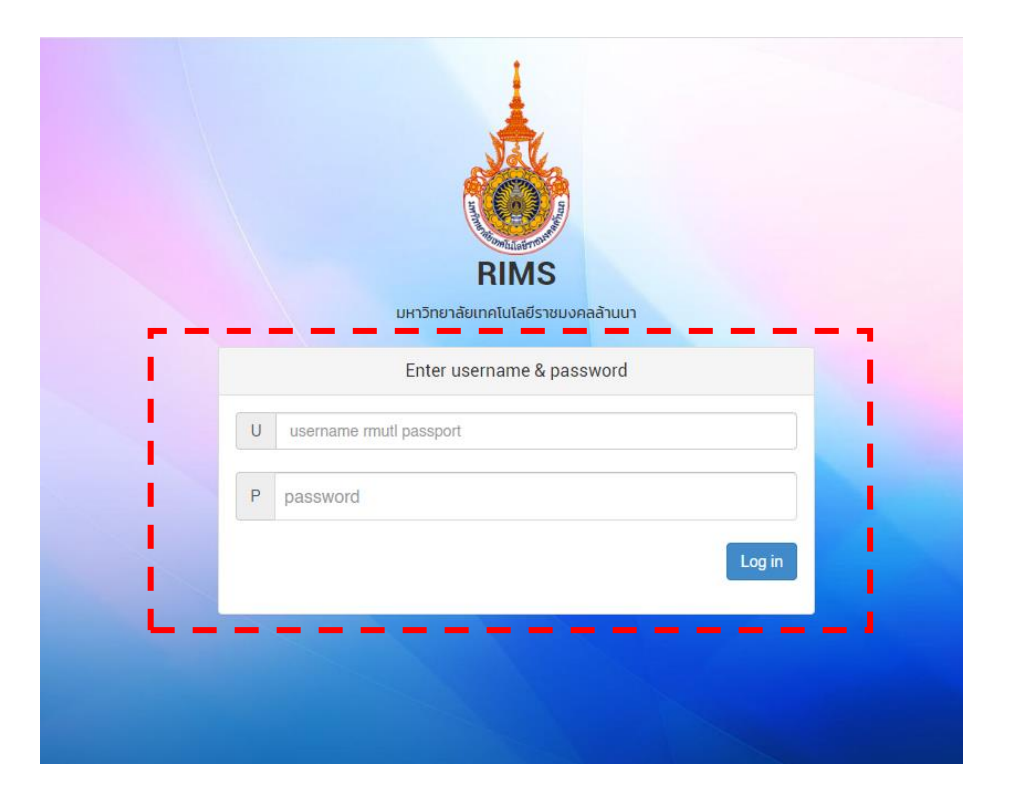

- ช่องทางเข้าถึง ให้คลิกตาม Link นี้ <u>https://rims.rmutl.ac.th</u> จากนั้นเลือก "เข้าสู่ระบบ" ในเมนูด้านบน
- 2. กรอก Username และ Password จากนั้นคลิกปุ่ม Login เพื่อเข้าสู่ระบบ

หากลืมรหัสผ่าน หรือ ต้องการข้อมูลเข้าสู่ระบบ โปรดติดต่อสถาบันวิจัยและพัฒนา มทร.ล้านนนา โทร. 053-266518 ต่อ 1011 (งานเทคโนโลยีสารสนเทศ)

# เมนู A : ข้อมูลผลงานวิชาการ

### วิธีการจัดการข้อมูลโครงการวิจัย

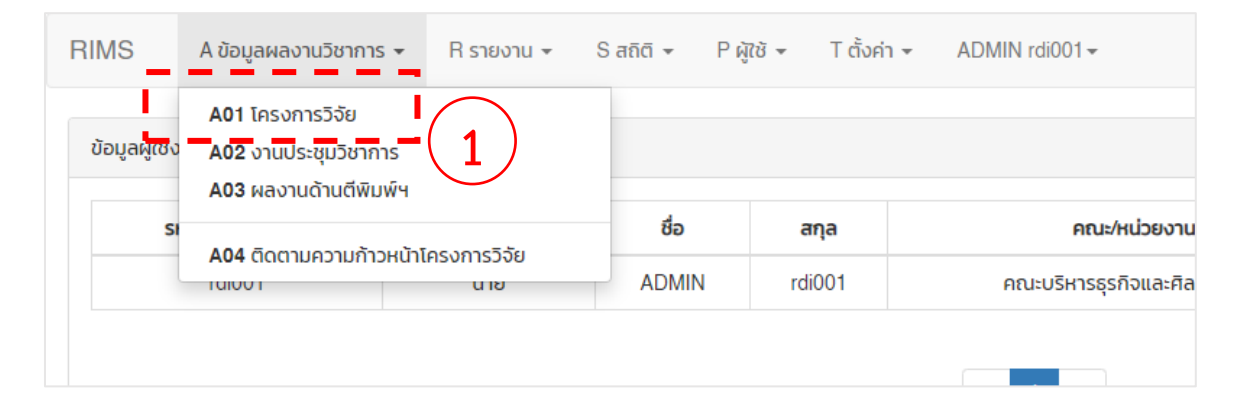

A ข้อมูลผลงานวิชาการ ▼ R รายงาน ▼ D dss ▼ S สถิติ ▼ P ผู้ใช้ ▼ T ตั้งค่า ▼ ADMIN rdi001 ▼ โครงการวิจัย ค้นหาข้อมูล ปีงบประมาถ คำคับหา Kevwor -- ทั้งหมด -คำค้นหา Keyword ด้แหา ยกเลิก แสดงทั้งหมด สัดส่วนงานวิจั ชื่อโครงการวิจัย รายละเอียด นายวิรัน วิสทธิธาด (TH) ผลิตภัณฑ์ตับแบบจากสัมสีทองน่านส่ผลิตภัณฑ์สขภาพเชิง Keyword : ผลิตภัณฑ์.สขภาพ.สัมสีทองน่าเ (หัวหน้าโครงการ) พากาิชย์ **ลักษณะโครงการ:** ตันแบบผลิตภัณฑ์สุขภาพจากสัมสีทองน่าน (EN) Nan Golden Orange as a Prototyping Product for a 2 ต้นแบบ กระบวบการผลิตผลิตกัณฑ์สขภาพจากสันสีทอง Commercial Healthy Product น่าน 2 กระบวนการ สตรต่ำรับผลิตภัณฑ์สขภาพ 2 เรื่อง ชนิด และปริมาณสารสำคัญในส่วนประกอบต่างๆของผลสัมสีทอง นางปิยะนช รสเครื เริ่มทำการวิจัย เมื่อ มีนาคม 2563 ถึง กันยายน 2563 น่าน 1 เรื่อง ความก้าวหน้าโครงการวิจัย รออนุมัติ (0) **ประเภทการวิจัย:** การวิจัยเชิงปริมาณ **กลุ่ม**:กลุ่มสาขาวิทยาศาสตร์และเทคโนโลยี ผ้ร่ามวิฉัย กรณีมีมีกิศึกษาหรือมักวิฉัยกายแอย นางสาวมลิวรรณ์ กิจชัยเจริณ การเบิกจ่ายงบประมาณ (งบประมาณ: 1,100,000 บาท) รออ

การจัดการข้อมูลโครงการวิจัย ให้คลิกเมนู A ข้อมูล ผลงานวิชาการ แล้วเลือกคลิกเมนู A01 โครงการวิจัย ดังแสดง ในตำแหน่งหมายเลข 1 จากนั้นจะปรากฏหน้าแสดงรายการ โครงการวิจัยตามสังกัดที่ผู้ดูแลระบบ Login เข้าสู่ระบบ ดัง แสดงในตำแหน่งหมายเลข 2 และให้คลิกเมนู "เพิ่มข้อมูล" เพื่อเพิ่มข้อมูลเข้าสู่ระบบ ดังแสดงในตำแหน่งหมายเลข 3 (โปรดเตรียมไฟล์เอกสารให้ครบถ้วนเพื่อเป็นไฟล์แนบในการบันทึกข้อมูลเข้าระบบ)

ในการจัดการข้อมูลอื่น ๆ ของโครงการวิจัย เช่น การ แก้ไข การลบข้อมูล สัดส่วนงานวิจัย (%) แผนการดำเนินงาน รายงานความก้าวหน้า เบิกจ่ายงบประมาณ บันทึกงาน/ จัดการไฟล์ และพิมพ์รายงานข้อมูล สามารถทำได้ในเมนูดัง แสดงในตำแหน่ง**หมายเลข 4** 

# เทคนิคการจัดการข้อมูลโครงการวิจัย

 ในกรณีที่เพิ่มข้อมูลโครงการวิจัย ให้กรอกข้อมูลตามหัวข้อให้ครบถ้วน แต่ยังไม่ต้องแนบไฟล์เอกสารเข้าระบบ ซึ่งสามารถกลับมาจัดการอีกครั้งในเมนู "แก้ไข" เพื่อเพิ่มไฟล์เอกสารแนบของโครงการวิจัยนั้น ๆ

# หน้าฟอร์มหัวข้อ การกรอกเพิ่มข้อมูล โครงการวิจัย

|                                                       | u + Didss + Siand + Piga + I doan + ADMIN raiuu i + |
|-------------------------------------------------------|-----------------------------------------------------|
| รงการวิจัย                                            | ເຫັນມີລະເອ                                          |
| ชื่อโครงการวิจัย (TH)                                 |                                                     |
| ชื่อโครงการวิจัย (TH)                                 |                                                     |
| ชื่อโครงการวิจัย (EN)                                 |                                                     |
| ชื่อโครงการวิจัย (EN)                                 | · ·                                                 |
| Keyword .คำสำคัญ ของโครงการวิจัย                      |                                                     |
| Keyword                                               | ·                                                   |
| ลักษณะโครงการ (เพิ่มเติม)(อ่านค่มือ)                  |                                                     |
| อธิบายลักษณะของโครงการ                                | · ·                                                 |
|                                                       |                                                     |
|                                                       |                                                     |
| ประเภทการวิจัย                                        |                                                     |
| กรุณาเลือกประเภทการวิจัย                              | •                                                   |
| ผู้ร่วมโครงการ (กรณีมีนักศึกษาหรือผู้ร่วมวิจัยภายน    | Jan s:ų)                                            |
| ผู้ร่วมโครงการ (ระบุ)                                 | · ·                                                 |
|                                                       |                                                     |
|                                                       | 6                                                   |
| กลุ่มสาขาของการวิจัย                                  |                                                     |
| กรุณาเลือกกลุ่มสาขา                                   | Υ .                                                 |
| คณะ/หน่วยงาน                                          |                                                     |
| คณะ                                                   | v .                                                 |
| ปึงบประมาณ (ระบุ พ.ศ.)                                |                                                     |
| ปึงบประมาณ                                            |                                                     |
| แหล่งงบประมาณ                                         | จำนวนงบประมาณ ( : บาท)                              |
| กรุณาเลือก 🔻                                          | จำนวนงบประมาณ                                       |
| แหล่งให้ทุน                                           |                                                     |
| แหล่งให้ทุน                                           | · · ·                                               |
| เริ่มทำการวิจัยเมื่อ (เดือน ปี)                       | สั้นสุดทิ้ง (เดือน ปี)                              |
| เดือน ซี พ.ศ. 🔻                                       | IĞƏU ¥ Ū W.A. *                                     |
| สถานที่นำเสนอ ระบุ (ถ้ามี)                            | การเผยแพร่ผลงานวิจัย (ถ้ามี)                        |
| สถานที่นำเสนอ                                         | ដេជី                                                |
| สถานะ โครงการ                                         |                                                     |
| กรุณาเลือก 🔹                                          |                                                     |
| แบบไฟล์ต่างๆ                                          |                                                     |
| Choose File No file chosen<br>สัญญาทุน                | <b>่ ให้ผู้กาน</b> ส่วนต่องให้เลื่ออสารแบบไปอ่อง    |
| ไฟล์ผลงาน (ฉบับสมบูรณ์)                               |                                                     |
| Choose File No file chosen                            | ๛ ๘ฃ๘๚๛๛ฃฃ                                          |
| ไฟล์อื่นๆ ที่เกี่ยวข้อง (เช่นบันทึกข้อความ)           | 🗍 ซงกลบมาเพ่มไฟลแนบในขั้นตอนแก้ไข                   |
| Choose File No file chosen                            |                                                     |
| .อกสารบันทึกข้อความราชการ .pdf ขนาดไฟล์ไม่เกิน 25 MB. |                                                     |
|                                                       | · <b>— — —</b>                                      |
|                                                       |                                                     |
| วันทึกข้อมูล ยกเลิก                                   |                                                     |

| ส่วนเมนูจัด                                                                                                    | าการข้อ            | อมูล                                       |          | "แก้ไข" ปุ่มแก้ไขข้อมูลโครงการวิจัย                                                 |
|----------------------------------------------------------------------------------------------------|--------------------|--------------------------------------------|----------|-------------------------------------------------------------------------------------|
|                                                                                                    |                    |                                            | /        | "ลบ" ปุ่มลบข้อมูลโครงการวิจัย                                                       |
| รายละเอียด                                                                                                    | สถานะ              | จัดการข้อมูล                               |          | "สัดส่วนงานวิจัย (%)" ปุ่มจัดการข้อมูลสัดส่วนงานวิจัย                               |
| อก, อินทรีย์, ระบบอินเตอร์เน็ต<br>นวิจัยที่มาจากผู้ใช้ประโยชน์ End User                                         | กำลังดำเนิน<br>การ | ็นก้ไข ลบข้อมูล                            | /        | "แผนการดำเนินงาน" ปุ่มจัดการข้อมูลแผนการดำเนินโครงการงานวิจัย                       |
| ะวิจัยเชิงคุณภาพ<br>ศาสตร์และเทคโนโลยี<br><b>ศึกษาหรือนักวิจัยภายนอก:</b><br>ขณัฐพงษ์ นิลคง, นายต่อพงษ์ ลังกาดี |                    | สัดส่วนงานวิจัย (%) •<br>แผนการดำเนินงาน • | /        | "รายงานความก้าวหน้า" ปุ่มจัดการข้อมูลรายงานความก้าวหน้าโครงการ<br>งานวิจัย          |
| ะวศวกรรมศาสตร<br>ม<br>มผลประโยชน์/รายได้<br><b>บาท</b>                                                          |                    | รายงานความก้าวหน้า •<br>เบิกจ่ายงบประมาณ • |          | "เบิกจ่ายงบประมาณ" ปุ่มจัดการข้อมูลการเบิกจ่ายงบประมาณของ<br>โครงงานวิจัย           |
| มนา<br>จัย: ไม่มี<br>รณ์):                                                                                      |                    | บันทึกงาน/จัดการไฟล์<br>พิมพ์รายงานข้อมูล  |          | "บันทึกงาน/จัดการไฟล์" ปุ่มจัดการไฟล์เอกสารต่าง ๆ ที่เกี่ยวข้องกับ<br>โครงการวิจัย  |
| ערכאק:                                                                                                    |                    |                                            | <b>`</b> | <ul><li>"พิมพ์รายงานข้อมูล" ปุ่มสั่งพิมพ์แบบฟอร์มรายงานข้อมูลโครงการวิจัย</li></ul> |

# หน้าฟอร์มกรอกข้อมูล สัดส่วนโครงการวิจัย

RIMS A ข้อมูลผลงานวิชาการ - R รายงาน - D dss - S สถิติ - P ผู้ใช้ - T ตั้งค่า - ADMIN rdi001 -

#### ข้อมูลโครงการวิจัย (สัดส่วนโครงการวิจัย)

**โครงการ :** ผลิตภัณฑ์ต้นแบบจากส้มสีทองน่านสู่ผลิตภัณฑ์สุขภาพเชิงพาณิชย์ Nan Golden Orange as a Prototyping Product for a Commercial Healthy Product

#### ผู้ร่วมโครงการวิจัย

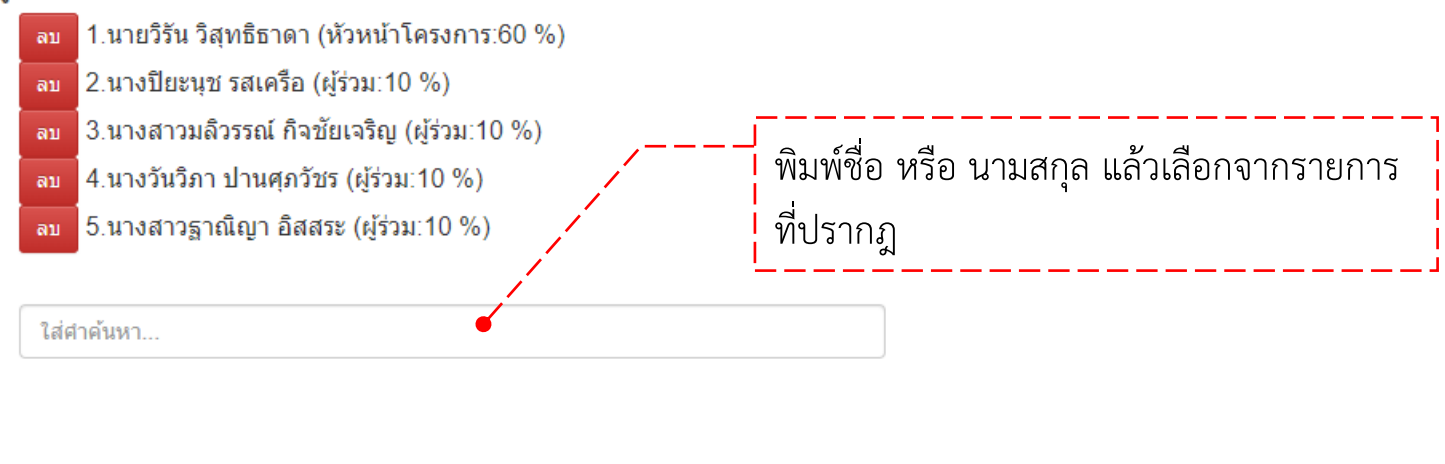

© 2019 by RIMS RMUTL. All rights reserved.

# หน้าฟอร์มกรอกข้อมูล แผนการดำเนินงาน

| RIMS                                                                                                    | A ข้อมูลผลงานวิชาการ 👻                                                                                                    | R รายงาน 👻                                 | D dss 🔻                      | S สถิติ 👻                | P ผู้ใช้ 🔻                | T ตั้งค่า 👻 | ADMIN rdi001 - |             |                       |        |
|----------------------------------------------------------------------------------------------------|----------------------------------------------------------------------------------------------------|--------------------------------------------|------------------------------|--------------------------|---------------------------|-------------|----------------|-------------|-----------------------|--------|
| ข้อมูล                                                                                                    | โครงการวิจัย (แผน                                                                                                    | เการดำเนิน <sup>,</sup>                    | งาน)                         |                          |                           |             |                |             |                       |        |
| ปฏิทิเ                                                                                                    | นแผนการดำเนินงานโครง                                                                                                    | การวิจัย ตามเ                              | ່ໄຈບປຣະມາຄ                   | ı                        |                           |             |                |             |                       |        |
| โครง<br>Nan<br>เริ่ม เ<br>เทอริรั<br>(หัวหนั<br>มางปิย<br>(ผู้ร่วม<br>มางวัน<br>(ผู้ร่วม<br>มางสา<br>(ผู้ร่วม | <b>การ :</b> ผลิตภัณฑ์ต้นแบบจ<br>Golden Orange as a P<br>มีนาคม 2563 <b>ถึง</b> กันยายน<br>น <b>วิสุทธิธาดา</b><br>าโครงการ 60%)<br><b>เชส รสเครือ</b><br>10%)<br><b>วมสิวรรณ์ กิจชัยเจริณ</b><br>10%)<br><b>วิภา ปานศุภวัชร</b><br>10%)<br>ว <b>วฐาณิญา อิสสระ</b><br>10%) | จากสัมสีทองน่า<br>irototyping Pr<br>J 2563 | านสู่ผลิตภัณ<br>roduct for a | มท์สุขภาพเข<br>a Commerc | งีงพาณิชย์<br>cial Health | y Product   |                |             |                       |        |
| ลำด                                                                                                    | ັາບ                                                                                                    | กิจกรรม                                    |                              |                          |                           | หมายเหตุ    | ผลกา           | ารดำเนินงาน | ความคิดเห็น งานวิจัยฯ | จัดการ |
| เพิ่มข้อ<br>ชื่อศี                                                                                            | มูล (แผนการดำเนินงาน)<br>เจ <b>กรรม</b>                                                                                                    |                                            |                              |                          |                           |             |                |             |                       |        |
| ระยะ                                                                                                    | เวลาปฏิบัติงาน เริ่ม                                                                                                    |                                            |                              |                          |                           |             |                | ]           |                       |        |
| ระยะ                                                                                                    | เวลาปฏิบัติงาน สิ้นสุด                                                                                                    |                                            |                              |                          |                           |             |                |             |                       |        |
| ны                                                                                                    | ยเหตุ อธิบายลักษณะงาน                                                                                                    |                                            |                              |                          |                           |             |                |             |                       |        |
| บันที                                                                                                    | ึกข้อมูล ยกเลิก                                                                                                    |                                            |                              |                          |                           |             |                |             |                       |        |

© 2019 by RIMS RMUTL. All rights reserved

หน้าฟอร์มกรอกข้อมูล รายงานความก้าวหน้า

| ยงานความก่าวหน่า                                                                                                    |                                                             |  |
|----------------------------------------------------------------------------------------------------|-------------------------------------------------------------|--|
| เรงการ : ผลิตภัณฑ์ต้นแบบจากสัมสีทองน่านสู่ผลี<br>an Golden Orange as a Prototyping Product<br>ยรีงบัสุทธิราก<br>งษณีกรรม<br>ช่วยนาง<br>ช่วยนาง<br>จำมัวกาบนายุภอัชร<br>ร่วม 10%) | ຕກັณฑ์สุขภาพเชิงพาณิชย์<br>for a Commercial Healthy Product |  |
| งสาวฐาณิญา อิสสระ                                                                                                    |                                                             |  |
| SDI 10%)                                                                                                    |                                                             |  |
| <mark>ยงานความก้าวหน้า</mark><br>ามก้าวหน้า 0 %                                                                                                    |                                                             |  |
|                                                                                                    |                                                             |  |
| นข้อแล (รายงานความถ้าวหน้า)                                                                                                    |                                                             |  |
|                                                                                                    |                                                             |  |
| รายละเอียด<br>(การรายงานความก้าวหน้า)                                                                                                    |                                                             |  |
|                                                                                                    |                                                             |  |
| รายงานความก้าวหน้าในครั้งนี้ (ร้อยละ)<br>ขณะนี้คงเหลือ 100 %                                                                                                    |                                                             |  |
| กิจกรรมที่วางแผนไว้                                                                                                    |                                                             |  |
|                                                                                                    |                                                             |  |
| กิจกรรมที่ทำได้จริง                                                                                                    |                                                             |  |
|                                                                                                    |                                                             |  |
| ระยะเวลาดำเนินการ                                                                                                    |                                                             |  |
| เริ่มในช่วง                                                                                                    | ส้นสุดในช่วง                                                |  |
|                                                                                                    |                                                             |  |
| อุปสรรคในการดำเนินงาน (ด้านการเงิน,ด้านการงาน,ด้านบุคลาก                                                                                                    | ns)                                                         |  |
|                                                                                                    |                                                             |  |
|                                                                                                    |                                                             |  |
| กิจกรรมอื่นๆ ที่เที่ยวข้องกับไครงการวิจัยที่ได้รับทุน                                                                                                    |                                                             |  |
| กิจกรรมอื่นๆ ที่เที่ยวข้องกับโครงการวิจัยที่ใด้รับทุน                                                                                                    |                                                             |  |
| กิจกรรมอื่นๆ ที่เที่ยวข้องกับโครงการวิจัยที่ได้รับทุน<br>ความเห็นและข้อเสนอแนะ                                                                                                   |                                                             |  |
| กิจกรรมอื่นๆ ที่เที่ยวข้องกับโครงการวิจัยที่ได้รับทุน<br>ความเห็นและข้อเสนอแนะ                                                                                                   |                                                             |  |
| กิจกรรมอื่นๆ ที่เที่ยวข้องกับโครงการวิจัยที่ได้รับทุน<br>ความเห็นและข้อเสนอแนะ<br>สถานะการส่งในครั้งนี้                                                                          |                                                             |  |
| กิจกรรมอื่นๆ ที่เที่ยวข้องกับโครงการวิจัยที่ได้รับทุน<br>ความเห็นและข้อเสนอแนะ<br>สถานะการส่งในครั้งนี้<br>ส่งตามเวลา                                                            |                                                             |  |

RIMS A ข้อมูลผลงานวิชาการ R รายงาน Ddss S ลถิติ Pหู้ใช้ T ตั้งค่า ADMIN rdi001 -

# หน้าฟอร์มกรอกข้อมูล การเบิกจ่ายงบประมาณ

| บกจ่ายง             | บประมาณไปแล้ว 0 %                                   |                          |               |               |               |       |        |
|---------------------|-----------------------------------------------------|--------------------------|---------------|---------------|---------------|-------|--------|
| ลำดับ               | วันที่รายงาน                                        | รายละเอียด (การเบิกจ่าย) | การเบิกจ่าย % | จำนวนเงิน     | เอกสารอ้างอิง | สถานะ | จัดการ |
|                     |                                                     | คงเหลือ                  | 100 %         | 1,100,000 บาท |               |       |        |
| การรายง<br>ขณะนี้คง | งานการเบิกจ่ายในครั้งนี้ (คิดเป็น %<br>งเหลือ 100 % | )                        |               |               |               |       |        |
|                     |                                                     |                          |               |               |               |       |        |

RIMS A ข้อมูลผลงานวิชาการ Rรายงาน Ddss Saถิติ P ผู้ใช้ T ตั้งค่า ADMIN rdi001 -

#### ข้อมูลโครงการวิจัย (รายงานการเบิกจ่ายงบประมาณ)

© 2019 by RIMS RMUTL. All rights reserve

# หน้าฟอร์มกรอกข้อมูล บันทึกงาน/จัดการไฟล์

| มูลโคร                                                                 | รงการวิจัย (จัดก                                                                                                    | ารไฟล์)                          |                                          |                            |           |    |               |        |
|------------------------------------------------------------------------|----------------------------------------------------------------------------------------------------|----------------------------------|------------------------------------------|----------------------------|-----------|----|---------------|--------|
| าการไฟล์                                                               |                                                                                                    |                                  |                                          |                            |           |    |               |        |
| <b>เรงการ</b><br>an Gol                                                | : ผลิตภัณฑ์ต้นแบบจ<br>den Orange as a P                                                                                    | ากส้มสีทองน่าเ<br>rototyping Pro | เสู่ผลิตภัณฑ์สุขภาพเ<br>duct for a Comme | ชิงพาณิชย์<br>rcial Health | y Product |    |               |        |
| ຳດັບ                                                                   | วันที่อัพโหลด                                                                                                    |                                  | รายละเอียด                               |                            | ประเภทไ   | Wá | เอกสารอ้างอิง | จัดการ |
| (รายละเอี                                                              | ัยดของไฟล์)                                                                                                    |                                  |                                          |                            |           |    |               |        |
| (รายละเอี<br>ประเภทไง                                                  | iยดของไฟล์)<br>ฟล์ข้อมูล                                                                                                   |                                  |                                          |                            |           |    |               |        |
| (รายละเอี<br>ประเภทไง<br>เอกสา                                         | ียดของไฟล์)<br>ฟล์ข้อมูล<br>ารเพิ่มเติม                                                                                    |                                  |                                          |                            |           | v  |               |        |
| (รายละเอี<br>ประเภทไง<br>เอกสา<br>แนบไฟล์เ<br>Choose<br>IWล์s(.pdf     | <b>เยดของไฟล์)</b><br>ฟล์ข้อมูล<br>เรเพิ่มเติม<br>เอกสาร<br>e File No file chosen<br>ท่านั้บ) ขนาดไฟล์ไม่เกิน 25 mb.       |                                  |                                          |                            |           | v  |               |        |
| (รายละเอี<br>ประเภทไห<br>เอกสา<br>แนบไฟล์เ<br>ไฟล์ร(.pdf<br>มันทึกข้อเ | ieouəงไฟล์)<br>ฟล์ข้อมูล<br>Isเพิ่มเติม<br>Ionans<br>e File No file chosen<br>rhนั้น) ขนาดไฟล์ไม่เกิน 25 mb.<br>มูล ยกเลิก |                                  |                                          |                            |           | •  |               |        |

# หน้าการออก พิมพ์รายงาน

|                                                                                                    | สั่งพิมพ์แบบรายงานข้อมูลโครงการวิจัย                                                                                                    |
|----------------------------------------------------------------------------------------------------|----------------------------------------------------------------------------------------------------|
| พิมพ์ (Print) 🕈                                                                                                    |                                                                                                    |
|                                                                                                    |                                                                                                    |
| TH) ผลิตภัณฑ์ต้นแบบจากส้มสีทองน่านสู่ผลิตภัย                                                                                                    | นที่สุขภาพเชิงพาณิชย์                                                                                                    |
| EN) Nan Golden Orange as a Prototyping P                                                                                                    | roduct for a Commercial Healthy Product                                                                                                    |
| ัดส่วนงวนวิอัย                                                                                                    |                                                                                                    |
| มายวิรัน วิสทธิธาดา (60%)                                                                                                    |                                                                                                    |
| มางปิยะนุช รสเครือ (10%)                                                                                                    |                                                                                                    |
| มางสาวมลิวรรณ์ กิจชัยเจริญ (10%)                                                                                                    |                                                                                                    |
| นางวันวิภา ปานศุภวัชร (10%)                                                                                                    |                                                                                                    |
| นางสาวจาณิณา อิสสระ (10%)                                                                                                    |                                                                                                    |
|                                                                                                    |                                                                                                    |
| เริ่มทำการวิจัย เมื่อ มีนาคม 2563 ถึง กันยายน 25                                                                                                    | 63                                                                                                    |
| เริ่มทำการวิจัย เมื่อ มีนาคม 2563 ถึง กันยายน 25<br>ลักษณะโครงการ: ตันแบบผลิตภัณฑ์สุขภาพจากสั                                                                                                    | 63<br>งสีทองน่าน 2 ตันแบบ กระบวนการผลิตผลิตภัณฑ์สุขภาพจากสัมสีทองน่าน 2 กระบวนการ สูตรต่ำรับผลิตภัณฑ์สุขภาพ 2 เรื่อง ชนิดและปริมาณสารสำคัญใน                |
| เริ่มทำการวิจัย เมื่อ มีนาคม 2563 ถึง กันยายน 25<br>ลักษณะโครงการ: ตันแบบผลิตภัณฑ์สุขภาพจากสั<br>ส่วนประกอบต่างๆของผลสัมสีทองน่าน 1 เรื่อง                                                                                                    | 63<br>มสีทองน่าน 2 ตันแบบ กระบวนการผลิตผลิตภัณฑ์สุขภาพจากสัมสีทองน่าน 2 กระบวนการ สูตรตำรับผลิตภัณฑ์สุขภาพ 2 เรื่อง ชนิดและปริมาณสารสำคัญใน                 |
| เริ่มทำการวิจัย เมื่อ มีนาคม 2563 <b>ถึง</b> กันยายน 25<br>ลักษณะโครงการ: ตันแบบผลิตภัณฑ์สุขภาพจากสั<br>ส่วนประกอบต่างๆของผลสัมสีทองน่าน 1 เรื่อง<br>ประมากการวิจัย: 1                                                                                                    | 63<br>มสีทองน่าน 2 ตันแบบ กระบวนการผลิตผลิตภัณฑ์สุขภาพจากสัมสีทองน่าน 2 กระบวนการ สูตรต่ำรับผลิตภัณฑ์สุขภาพ 2 เรื่อง ชนิดและปริมาณสารสำคัญใน                |
| เริ่มทำการวิจัย เมื่อ มีนาคม 2563 ถึง กันยายน 25<br>ลักษณะโครงการ: ตันแบบผลิตภัณฑ์สุขภาพจากสั<br>ส่วนประกอบต่างๆของผลสัมสีทองน่าน 1 เรื่อง<br>ประเภทการวิจัย: 1<br>ผู้ร่วมวิจัย กรณีมีนักศึกษา: -                                                                                                    | 63<br>มสีทองน่าน 2 ตันแบบ กระบวนการผลิตผลิตภัณฑ์สุขภาพจากสัมสีทองน่าน 2 กระบวนการ สูตรต่ำรับผลิตภัณฑ์สุขภาพ 2 เรื่อง ชนิดและปริมาณสารสำคัญใน                |
| เริ่มทำการวิจัย เมื่อ มีนาคม 2563 ถึง กันยายน 25<br>ลักษณะโครงการ: ตันแบบผลิตภัณฑ์สุขภาพจากสั<br>ส่วนประกอบต่างๆของผลสัมสีทองน่าน 1 เรื่อง<br>ประเภทการวิจัย: 1<br>ผู้ร่วมวิจัย กรณีมีนักศึกษา: -<br>คณะ/หน่วยงาน: คณะวิทยาศตร์และเทคโนโลยีการ<br>ป้ามแระมาณ 2662                                                                               | 63<br>มสีทองน่าน 2 ตันแบบ กระบวนการผลิตผลิตภัณฑ์สุขภาพจากสัมสีทองน่าน 2 กระบวนการ สูตรต่ำรับผลิตภัณฑ์สุขภาพ 2 เรื่อง ชนิดและปริมาณสารสำคัญใน<br>เกษตร       |
| เริ่มทำการวิจัย เมื่อ มีนาคม 2563 ถึง กันยายน 25<br>ลักษณะโครงการ: ตันแบบผลิตภัณฑ์สุขภาพจากสั<br>ส่วนประกอบต่างๆของผลสัมสีทองน่าน 1 เรื่อง<br>ประเภทการวิจัย: 1<br>ผู้ร่วมวิจัย กรณีมีนักศึกษา: -<br>คณะ/หน่วยงาน: คณะวิทยาศาตร์และเทคโนโลยีการ<br>ปิงบประมาณ: 2563<br>แหล่งงนประมาณ: งนแผ่นดิน                                                 | 63<br>มสีทองน่าน 2 ตันแบบ กระบวนการผลิตผลิตภัณฑ์สุขภาพจากสัมสีทองน่าน 2 กระบวนการ สูตรต่ำรับผลิตภัณฑ์สุขภาพ 2 เรื่อง ชนิดและปริมาณสารสำคัญใน<br>เเกษตร      |
| เริ่มทำการวิจัย เมื่อ มีนาคม 2563 ถึง กันยายน 25<br>ลักษณะโครงการ: ตันแบบผลิตภัณฑ์สุขภาพจากสั<br>ส่วนประกอบต่างๆของผลสัมสีกองน่าน 1 เรื่อง<br>ประเภทการวิจัย: 1<br>ผู้ร่วมวิจัย กรณีมีนักศึกษา: -<br>คณะ/หน่วยงาน: คณะวิทยาศาตร์และเทคโนโลยีการ<br>ปีงบประมาณ: 2563<br>แหล่งงาบประมาณ: งบแผ่นดิน<br>แหล่งงานนะ มหาวิทยาลัยเทคโนโลยีราชนงคลล้ามเ | 63<br>มสีทองน่าน 2 ตันแบบ กระบวนการผลิตผลิตภัณฑ์สุขภาพจากสัมสีทองน่าน 2 กระบวนการ สูตรต่ำรับผลิตภัณฑ์สุขภาพ 2 เรื่อง ชนิดและปริมาณสารสำคัญใน<br>เเกษตร<br>ม |

© 2019 by RIMS RMUTL. All rights reserved.

#### วิธีการจัดการข้อมูลการนำเสนอผลงาน

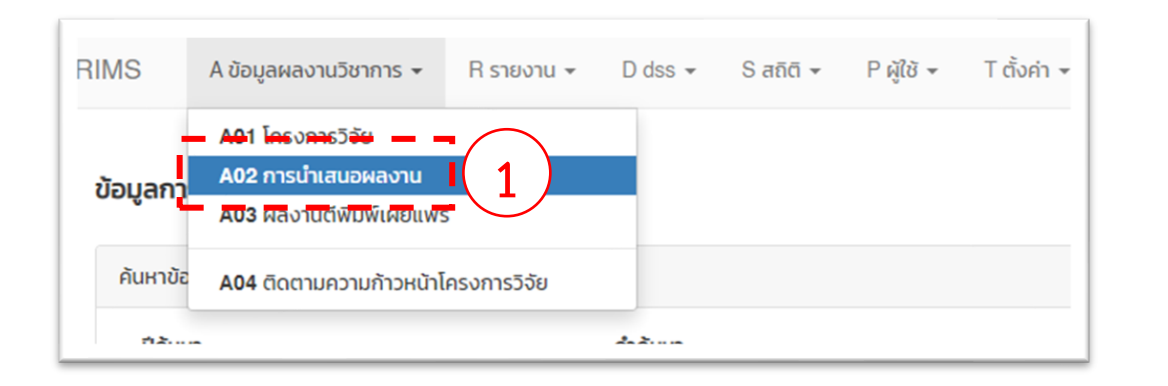

| S<br>อมูลการ                           | A ข้อมูลผลงานวิชาการ 👻<br>นำเสนอผลงาน | R รายงาน + Ddss + Sañd + Pผู้ใช้ +                               | T đượn + ADMIN rdi001 +                                                                                                    | 3          | [+] ເທັ່ນປ່ວມູລ           |
|----------------------------------------|---------------------------------------|------------------------------------------------------------------|----------------------------------------------------------------------------------------------------|------------|---------------------------|
| ค้นหาข้อมู<br>ปีค้นหา<br>ปีค้น<br>แสดง | ล<br>หา<br>วทั้งหมด คันหา ยกเ         | คำคันหา<br>คำคันหา<br>ลัก                                        | 2                                                                                                    |            | 4                         |
| ล่าดับ                                 | รายชื่อผู้ร่วมการนำเสนอ<br>ผลงาน      | ชื่อเรื่องที่นำเสนอ                                              | รายละเอียด                                                                                                    | ค่าน้ำหนัก | จัดการข้อมูล              |
| 1                                      | นายจักรฟันธ์ วงศ์ถูกษ์ดี              | การทดสอบสมรรถนะเชิงความร้อมของเตาแก๊สซีไฟร์แบบ<br>เปลือกท่อ<br>- | ชื่องานประชุมวิชาการ: การประชุมวิชาการ เรื่อง การถ่ายเกพลังงานความร้อนและ<br>มวลในอุปกรณ์ด้านความร้อนและกระบวนการ (ครั้งที่ 19) หัวข้อ " THEMAL<br>PERFORMANCE TESE OF SHELL-TYPE GASIFIER "<br>ประเภทการนำเสนอ: ดาลไ<br>สถานที่นำเสนอ: ณ เจ้าหลาว คาบาน่า รีสอร์ก จังหวัดจันกบุรี<br>วันที่นำเสนอ: 12-03-2563<br>บรรณานุกรม: ผู้ป่วยศาสตราจารย์จักรพันธ์ กาวรงามยิ่งสกุล<br>บกคิดย่อ:<br>พลงานฉบับเสนบุรณ์: | 0.20       | ແກ້ຄົນປ່ວນູລ<br>ລາມປ່ວນູລ |

การจัดการข้อมูลการนำเสนอผลงาน ให้คลิกเมนู A ข้อมูลผลงานวิชาการ แล้วเลือกคลิกเมนู A02 การนำเสนอ ผลงาน ดังแสดงในตำแหน่งหมายเลข 1 จากนั้นจะปรากฏ หน้าแสดงรายการการนำเสนอผลงานตามสังกัดที่ผู้ดูแลระบบ Login เข้าสู่ระบบ ดังแสดงในตำแหน่งหมายเลข 2 และให้ คลิกเมนู "[+] เพิ่มข้อมูล" เพื่อเพิ่มข้อมูลเข้าสู่ระบบ ดังแสดง ในตำแหน่งหมายเลข 3 (โปรดเตรียมไฟล์เอกสารให้ครบถ้วน เพื่อเป็นไฟล์แนบในการบันทึกข้อมูลเข้าระบบ)

ในการจัดการข้อมูลอื่น ๆ ของการนำเสนอผลงาน เช่น การแก้ไขข้อมูล และการลบข้อมูล สามารถทำได้ในเมนูดัง แสดงในตำแหน่ง**หมายเลข 4** 

# หน้าฟอร์มหัวข้อ การกรอกเพิ่มข้อมูล การน<u>ำเสนอผลงาน</u>

| วมูลการนาเสนอผลงาน<br>กกไม่ต้องการระบุข้อมูลในข้อใดให้ใช้เครื่องหมา | ยขีด (-)                      |                           |    |    |   | [+] twudaya | กล่ |
|---------------------------------------------------------------------|-------------------------------|---------------------------|----|----|---|-------------|-----|
| เขตพื้นที่                                                          |                               |                           |    |    |   |             |     |
| เขตพื้นที่                                                          |                               |                           |    | ~  | • |             |     |
| คณะ/หน่วยงาน                                                        |                               |                           |    |    |   |             |     |
| คณะ                                                                 |                               |                           |    | ~  | • |             |     |
| ชื่อเรื่องที่นำเสนอ (TH)                                            |                               |                           |    |    |   |             |     |
| ชื่อเรื่องที่นำเสนอ (TH)                                            |                               |                           |    |    | • |             |     |
| ชื่อเรื่องที่นำเสนอ (EN)                                            |                               |                           |    |    |   |             |     |
| ชื่อเรื่องที่นำเสนอ (EN)                                            |                               |                           |    |    | • |             |     |
| ชื่องานประชุมวิชาการ                                                |                               |                           |    |    |   |             |     |
| ชื่องาน                                                             |                               |                           |    |    |   |             |     |
| ประเภทการนำเสนอ                                                     |                               |                           |    |    |   |             |     |
| กรุณาเลือก                                                          |                               |                           |    | ~  | • |             |     |
| สถานที่นำเสนอ                                                       |                               |                           |    |    |   |             |     |
| สถานที่นำเสนอ                                                       |                               |                           |    |    | • |             |     |
| <b>วันที่นำเสนอ</b> (ให้ใช้รูปแบบ วันที่-เดือน-ค.ศ. เ               | ช่น 15-01-2019)               |                           |    |    |   |             |     |
| วันที่นำเสนอ                                                        |                               |                           |    |    | • |             |     |
| <b>บรรณานุกรม</b> (ใช้มาตรฐานการเขียนที่ชื่อว่า                     | APA (American Psychological / | Association)) [?]         |    |    |   |             |     |
| ชื่อผู้แต่ง./(ปีพิมพ์).//ชื่อบทความ                                 | .//ชื่อวารสาร,/เลขของปีที่    | /(เลขของฉบับที่),/เลขหน้า | I. |    | • |             |     |
|                                                                     |                               |                           |    |    |   |             |     |
|                                                                     |                               |                           |    | 10 |   |             |     |
| ระดับคุณภาพ (Academic ข้อมูลงานประ                                  | ชุมวิชาการ)                   |                           |    |    |   |             |     |
| กรุณาเลือกค่าระดับคะแนน                                             | ~                             |                           |    |    |   |             |     |
| เอกสารบทคัดย่อ                                                      |                               |                           |    |    |   |             |     |
| Choose File No file chosen                                          |                               |                           |    |    |   |             |     |
| มาคณอยา (.pur , .zip) อนาณพลเมเกน 25 กณ                             |                               |                           |    |    |   |             |     |
| Choose File No file chosen                                          |                               |                           |    |    |   |             |     |
| ผลงานฉบับสมบูรณ์ (.pdf , .zip) ขนาดไฟล์ไม่                          | เกิน 25 mb.                   |                           |    |    |   |             |     |
| Uuñnuannus No file chosen                                           |                               |                           |    |    |   |             |     |
| เอกสารบันทึกข้อความราชการ .pdf ขนาดไฟล์                             | ไม่เกิน 25 MB.                |                           |    |    |   |             |     |
|                                                                     |                               |                           |    |    |   |             |     |

#### วิธีการจัดการข้อมูลผลงานตีพิมพ์ฯ

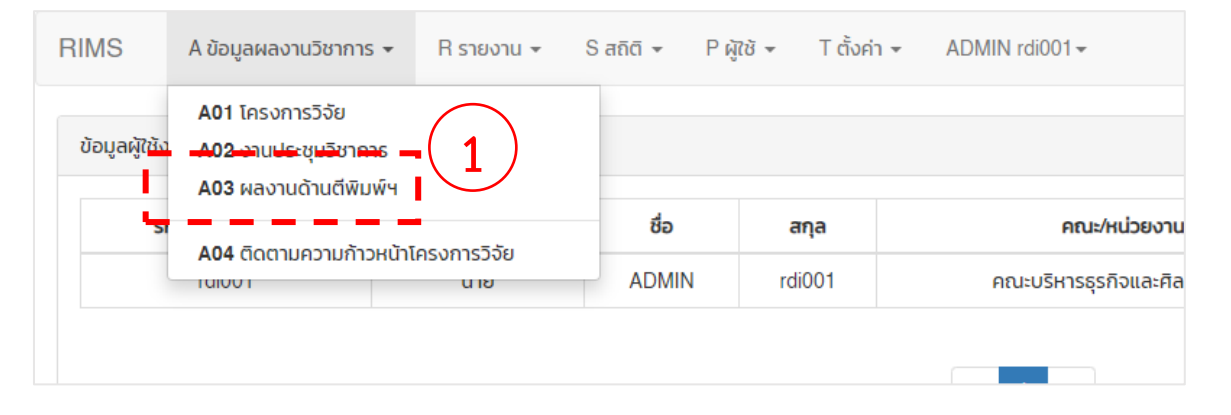

| ข้อมูลผลงานด้านตีพิมพ์ /ว               | nsans                                                                                                    | 3                    |
|-----------------------------------------|----------------------------------------------------------------------------------------------------|----------------------|
| ค้นหาข้อมูล                             | $\frown$                                                                                                    | · · ·                |
| ป์ค้นหา<br>ปีค้นหา<br>แสดงทั้งหมด ค้นหา | nhium<br>nhium<br>uniān                                                                                                    | _                    |
| ลำดับ รายชื่อ                           | รายละเอียด                                                                                                    | · · · · · · · ·      |
| 1 นางสาวมนต์ธีรา สุวระ                  | สมประกา<br>ชื่องารสาร : Petrot et al. Journal of Inequalities and Applications (2018)<br>ชาในขณะหรั: 2561<br>อมิเกี้น:<br>ชื่อมาความ (FIN -<br>ชื่อมาความ (FIN -<br>ชื่อมาความ (FIN -<br>ชื่อมาความ (FIN -<br>ชื่อมาความ (FIN -<br>ชื่อมาความ (FIN -<br>ชื่อมาความ (FIN -<br>ชื่อมาความ (FIN -<br>ชื่อมาความ (FIN -<br>ชื่อมาความ (FIN -<br>ชื่อมาความ (FIN -<br>ชื่อมาความ (FIN -<br>ชื่อมาความ (FIN -<br>ชื่อมาความ (FIN -<br>ชายาความ (FIN -<br>ชายาความ (FIN -<br>(FIN -<br>(FIN - | ps                   |
| 2 นางสาวมนต์ธีรา สุวระ                  | Struts:n Bournal of Nonlinear Sciences and Applications (J. Nonlinear Sci. Appl.)<br>Offuerum:<br>                                                                                                    | ແກ້ໃນບ້ວມູລ ລບບ້ວມູລ |

**การจัดการข้อมูลผลงานตีพิมพ์ฯ** ให้คลิกเมนู A ข้อมูล ผลงานวิชาการ แล้วเลือกคลิกเมนู A03 ผลงานด้านตีพิมพ์ฯ ดังแสดงในตำแหน่งหมายเลข 1 จากนั้นจะปรากฏหน้าแสดง รายการผลงานด้านตีพิมพ์ฯ ตามสังกัดที่ผู้ดูแลระบบ Login เข้าสู่ระบบ ดังแสดงในตำแหน่งหมายเลข 2 และให้คลิกเมนู "[+] เพิ่มข้อมูล" เพื่อเพิ่มข้อมูลเข้าสู่ระบบ ดังแสดงใน ตำแหน่งหมายเลข 3 *(โปรดเตรียมไฟล์เอกสารให้ครบถ้วนเพื่อ เป็นไฟล์แนบในการบันทึกข้อมูลเข้าระบบ)* 

ในการจัดการข้อมูลอื่น ๆ ของการนำเสนอผลงาน เช่น การแก้ไขข้อมูล และการลบข้อมูล สามารถทำได้ในเมนูดัง แสดงในตำแหน่งหมายเลข 4

# หน้าฟอร์มหัวข้อ การกรอกเพิ่มข้อมูล ผลงานตีพิมพ์ฯ

| uodiul       •         uodiul       •         nu       •         nu       •         fonone       •         fono       •         fonone       •         fonone       •         fonone       •         fonone       •         fonone       •         fonone       •         fonone       •         fonone       •         fonone       •         fonone       •         fonone       •         audiul       •         audiul       •         audiul       •         fonone       •         audiul       •         fonone       •         fonone       •         fonone       •         fonone       •         fonone       •         fonone       •         fonone       •         fonone       •         fonone       •         fonone       •         fonone       •         fonone       •         fonone       •                                                                                                    | ากไมตองการระบขอมลในขอใดให้ใช้เครองหมายขด (-)                                                  |    |                       |  |
|----------------------------------------------------------------------------------------------------|-----------------------------------------------------------------------------------------------|----|-----------------------|--|
| unduf •   Adriance •   nu: •   nu: •   (dorsaris •   (dorsaris •   (d                                                                                                    | เขตพื้นที่                                                                                    |    |                       |  |
| Advance   nu:   nu:   nu:   forsars   forsars   for                                                                                                    | เขตพื้นที่                                                                                    | •  |                       |  |
| Intra       • expressible/plainer         dorssans       • expressible/plainer         dorssans       • expressible/plainer         off-treatives       • expressible/plainer         off-treatives       • expressible/plainer                                                                                                    | สังกัดคณะ                                                                                     |    |                       |  |
| dossars       • expressedupations         dossars       • expressedupations         dofuleoux/       (R000/predinces uits 2501)         Offuleoux/       • expressedupations         auturi       • expressedupations         auturi       • expressedupations         auturi       • expressedupations         autri NuTh       • expressedupations         dounonsur (TH)       • expressedupations         gounonsur (EN)       • expressedupations         dounonsur (EN)       • expressedupations         gounonsur (EN)       • expressedupations         gounonur (EN)       • expressedupations         gounonur (EN)       • expressedupations         gounonur (EN)       • expressedupations         gounonur (EN)       • expressedupations         gounonur (EN)       • expressedupations         gounonur (EN)       • expressedupations         gounonur (EN)       • expressedupations         socioparente       • expressedupations         gounonur (EN)       • expressedupations         socioparente       • expressedupations         socioparente       • expressedupations         socioparente       • expressedupations         soconcordinetinon visualizations       • expresse                                                                                                    | คณะ                                                                                           | •  | กรุณากรอกข้อมูลให้ครบ |  |
| Édorsans       • exeneceebquelless         Ofdiseuwel (Vit200ymetinerus uitu 2501)       • exeneceebquelless         Odiseuwel (Vit200ymetinerus uitu 2501)       • exeneceebquelless         Outri       • exeneceebquelless         Outri       • exeneceebquelless         Outri       • exeneceebquelless         Outri       • exeneceebquelless         Iaufrich       • exeneceebquelless         Iaufrich                                                                                                    | ชื่อวารสาร                                                                                    |    |                       |  |
| Officiency (pRU0(rput/from Unity 2501)       • regunoandogableuu         aduri       • regunoandogableuu         aduri       • regunoandogableuu         aduri       • regunoandogableuu         adurin       • regunoandogableuu         adurin       • regunoandogableuu         adurin       • regunoandogableuu         adurin       • regunoandogableuu         adurinin       • regunoandogableuu         dounonu (TH)       • regunoandogableuu         dounonu (EN)       • regunoandogableuu         dounonu (CN)       • regunoandogableuu         adurinin       • regunoandogableuu         sodiduudo saouudidexin Payotoogoaa Association) [12]       • regunoandogableuu         sodiduudo saouudidexin/(sour)// /dounonu //doorsaras / tauuoa0ti/(i/(tauuoaoudu/ii/).taurin).       • regunoandogableuu         sodiaucin       • regunoandogableuu       • regunoandogableuu         sodiaucin       • regunoandogableuu       • regunoandogableuu         sodiaucin       • regunoandogableuu       • regunoandogableuu         sodiaucin       • regunoandogableuu       • regunoandogableuu         sodiaucin       • regunoandogableuu       • regunoandogableuu         sodiaucin       • regunoandogableuu       • regunoandogableuu         sodiauc                                                                                                    | ชื่อวารสาร                                                                                    | •  | กรุณากรอกข้อมูลให้ครบ |  |
| Uni Hueuws       *eponeonbyphieu         abuif       *eponeonbyphieu         abuif       *eponeonbyphieu         abuif       *eponeonbyphieu         aufrit/In       *eponeonbyphieu         dounonu (TH)       *eponeonbyphieu         dounonu (TH)       *eponeonbyphieu         dounonu (TH)       *eponeonbyphieu         dounonu (EN)       *eponeonbyphieu         dounonu (EN)       *eponeonbyphieu         dounonu (EN)       *eponeonbyphieu         dounonu (EN)       *eponeonbyphieu         dounonu (EN)       *eponeonbyphieu         dounonu (EN)       *eponeonbyphieu         dounonu (EN)       *eponeonbyphieu         dounonu (EN)       *eponeonbyphieu         dounonu (EN)       *eponeonbyphieu         dounonu (EN)       *eponeonbyphieu         dounonu (EN)       *eponeonbyphieu         dounonu (F)       *eponeonbyphieu         sohidoudo awaruhdwww/robunonu //doorsans /pauloauduub// /lauuubaudub// /lauubaudub// /lauubaudub// /lauubaudub// /lauubaudub// /lauubaudub/// /lauubaudub/// /lauubaudub//// /lauubaudub///////////////////////////////                                                                                                    | <b>ปีที่เผยแพร่</b> (ให้ใช้บีพุทธศักราช เช่น 2561)                                            |    |                       |  |
| adufi<br>adufi<br>(aufitu)<br>(aufitu)<br>(a | ปีที่เผยแพร่                                                                                  |    | กรุณากรอกข้อมูลให้ครบ |  |
| aðurí<br>aufrirúh<br>iaufrirúh<br>iaufrirúh<br>iaufrirúh<br>iaufrirúh<br>iaufrirúh<br>iaufrirúh<br>iaufrirúh<br>iaufrirúh<br>iaufrirúh<br>iaufrirúh<br>iaurnandugaliseu<br>isaurnandugaliseu<br>ussanupsu (tilvnesgrunnstilburlífabri APA (American Psychological Association)) [7]<br>idogitacis /(tilbursgrunnstilburlífabri APA (American Psychological Association)) [7]<br>idogitacis /(tilbursgrunnstilburlífabri APA (American Psychological Association)) [7]<br>idogitacis /(tilbursgrunnstilburlífabri APA (American Psychological Association)) [7]<br>idogitacis /(tilbursgrunnstilburlífabri APA (American Psychological Association)) [7]<br>idogitacis /(tilbursgrunnstilburlífabri APA (American Psychological Association)) [7]<br>idogitacis /(tilbursgrunnstilburlífabri APA (American Psychological Association)) [7]<br>idogitacis /(tilbursgrunnstilburlífabri APA (American Psychological Association)) [7]<br>isnarsundutaugaliseu<br>isnarsundutaugaliseu                                                                                                    | ฉบับที่                                                                                       |    |                       |  |
| ເລຟກໍາປັກ         • ຄະທາກແລກຢ້ອງເອີລະເບ           ເລຟກໍາປັກ         • ຄະທາກແລກຢ້ອງເອີລະເບ           ຮ້ອບກຄວາມ (TH)         • ຄະທາກແລກຢ້ອງເອີລະເບ           ຮ້ອບກຄວາມ (EN)         • ຄະທາກແລກຢ້ອງເອີລະເບ           ຮ້ອບກຄວາມ (EN)         • ຄະທາກແລກຢ້ອງເອີລະເບ           ຮ້ອບກຄວາມ (EN)         • ຄະທາກແລກຢ້ອງເອີລະເບ           ຮ້ອບກຄວາມ (EN)         • ຄະທາກແລກຢ້ອງເອີລະເບ           ຮ້ອບກຸດງາມ (ເຮັບກອງການແຮ້ຍຍາຍໃຫ້ທີ່ຮ່ວ່າ APA (American Psychological Association)) [?]         • ຄະທາກແລກຢ້ອງເອີລະເບ           ຮ້ອງໃຫ້ເດິ່ນ / (ບິອົມເທິ່ງ/ //ເອັວມາຣລາຣ, /ເລຍບ່ອວບນີ້ນທີ່), /ເລຍປະນັກ.         • ຄະທາກແລກຢ້ອງເອີລະເບ           ຮ້ອງໃຫ້ເດິ່ນ / (ບິອົມເທິ່ງ/ //ເອັວມາຣລາຣ, /ເລຍບ່ອວບນີ້ນທີ່), /ເລຍປະນັກ.         • ຄະທາກແລກຢ້ອງເອີລະເບ           ຮັດບັກຄຸມາການ         • ຄະທາກແລກຢ້ອງເອລະອາດ         • ຄະທາກແລກຢ້ອງເອລະອາດ           ຮັດບັກຄຸມາການ         • ຄະທາກແລກຢ້ອງເອລະອາດ         • ຄະທາກແລກຢ້ອງເອລະອາດ           ເຮັດບັກຄຸມການ         • ຄະທາກແລກຢ້ອງເອລະອາດ         • ຄະທາກແລກຢ້ອງເອລະອາດ           ເຮັດບັກຄຸມການ         • ຄະທາກແລກຢ້ອງເອລະອາດ         • ຄະທາກແລກຢ້ອງເອລະອາດ           ເຮັດບັກຄຸມາການ         • ຄະທາກແລກຢ້ອງເອລະອາດ         • ຄະທາກແລກຢ້ອງເອລະອາດ           ເຮັດບັກຄຸມາການ         • ຄະທາກແລກຢ້ອງເອລະອາດ         • ຄະທາກແລກເປັນເຊັ້ມເອລະອາ           ເຮັດບັກຄຸມາການ         • ຄະທາກແລກເປັນເຊັ້ມເອລະອອ         • ຄະທາກແລກເປັນເຊັ້ມເອລະອ           ເຮັດບັກຄຸມາມ ເຊັ້ມ ເຊັ້ມ ເຊັ້ມເຊັມ                                                                                                    | ฉบับที่                                                                                       |    | กรุณากรอกข้อมูลให้ครบ |  |
| Lauńitůn       * ręznesodkyckálkou         dounonu (TH)       * ręznesodkyckálkou         dounonu (EN)       * ręznesodkyckálkou         dounonu (EN)       * ręznesodkyckálkou         dounonu (EN)       * ręznesodkyckálkou         dounonu (EN)       * ręznesodkyckálkou         dounonu (EN)       * ręznesodkyckálkou         dounonu (EN)       * ręznesodkyckálkou         dounonu (EN)       * ręznesodkyckálkou         dougusto//(DWuŵ).//dounonu.//dounoud/fi/(Lauvooud/fi/)./Lauvuňu.       * ręznesodkyckálkou         sokidoucho waorudrkiwuśznsars       * ręznesodkyckálkou         skolupumw       * ręznesodkyckálkou         regunskalkulitu z smo.       * ręznesodkyckálkou         warudokaugení       Choose File No file chosen         warudokaugení (pdf., zp) burolvákluluťu 25 mo.       ************************************                                                                                                    | เลขที่หน้า                                                                                    |    |                       |  |
| ອ້ອບກຄວາມ (TH)       * ຄຸແກກຣອກອັນູສະໂຄຣບ         ອ້ອບກຄວາມ (EN)       * ຖແກກຣອກອັນູສະໂຄຣບ         ອ້ອບກຄວາມ (EN)       * ຖແກກຣອກອັນູສະໂຄຣບ         ບຮຽກນຖກຣມ (ເຮັບກຣຽກແກງເຮັບແກ້ຮ້ອວ່າ APA (American Psychological Association)) [?]       * ຖແກກຣອກອັນູສະໂຄຣບ         ອ້ອງໃນຕ່ອງ/(ບິพົມເທິງ//ເຮັອບກຄວາມ.//ຮ້ອວາຣສາຣ./ເສຍ/ບອວບປີກີ//(ເลຍ/ບອວບປັບກິ)/(ເລຍ/ບອວບປັບກິ)/(ເລຍ/ບອວບປັບກິ)/(ເລຍ/ບອວບປັບກິ)/(ເລຍ/ບອວບປັບກິ)/(ເລຍ/ບອວບປັບກິ)/(ເລຍ/ບອວບປັບກິ)/(ເລຍ/ບອວບປັບກິ)/(ເລຍ/ບອວບປັບກິ)/(ເລຍ/ບອວບປັບກິ)/(ເລຍ/ບອວບປັບກິ)/(ເລຍ/ບອວບປັບກິ)/(ເລຍ/ບອວບປັບກິ)/(ເລຍ/ບອວບປັກອັນ)         ອ້ອງໃນຕ່ອງ/(ບິພົມເທິງ//ເຮັອບກຄວາມ.//ຮ້ອວາຣສາຣ./ເລຍ/ບອວບປີກິ/(ເລຍ/ບອວບປັບກິ)/(ເລຍ/ບອວບປັບກິ)/(ເລຍ/ບອວບປັບກິ)/(ເລຍ/ບອວບປັບກິ)/(ເລຍ/ບອວບປັບກິ)/(ເລຍ/ບອວບປັບກິ)/(ເລຍ/ບອວບປັບກິ)/(ເລຍ/ບອວບປັບກິ)/(ເລຍ/ບອວບປັບກິ)/(ເລຍ/ບອວບປັບກິ)/(ເລຍ/ບອວບປັບກິ)/(ເລຍ/ບອວບປັກ)         ຮຽກເຫຼົ່ອງໃນຕ່ອງ/(ບົສ/ບອບງອງ/ເຊຍ/ບອບງອງປີກິ/(ເລຍ/ບອວບປັກກິ)/(ເລຍ/ບອບງອງປັກ/(ເລຍ/ບອບງອງປັກ)/(ເລຍ/ບອບງອງປັກ)/(ເລຍ/ບອບງອງປາຍ/ເຊຍ/ອຸດອອກ         ຮຽກເຫຼົ່ອງ ເຫຼົ່ອງ ເຫຼົ່ອງ       * ຖແກນເຮົາເປັນເຊຍ/ອຸດອອກ         ແກ້ດເອຍ       ສາກແບບປະເມຍູເຊຍ/(psf., zp) ບາດໄຟເລີເປັນ 25 mb.         ແລະແບບປະເມຍູເຊຍ/(psf., zp) ບາດໄຟເລີເປັນ 25 mb.       ແລະແບບປະເມຍູເຊຍ/(psf., zp) ບາດໄຟເລີເປັນ 25 mb.                                                                                                    | เลขที่หน้า                                                                                    |    | กรุณากรอกข้อมูลให้ครบ |  |
| ชื่อบกความ (TH)       * กุณการอกปัญชมิตระบ         ชื่อบกความ (EN)       * กุณการอกปัญชมิตระบ         ชื่อบกความ (EN)       * กุณการอกปัญชมิตระบ         บรรณานุกรม (เป็นการฐานการเบียนที่ยังว่า APA (American Psychological Association)) [?]       * กุณการอกปัญชมิตระบ         ชื่อผู้แต่ง./(ปีพิมพ์).//เรื่อบกความ.//เรื่อวารสาร./เลขของบิที/(เลขของฉบับที),/เลขหน้า.       * กุณการอกปัญชมิตระบ         ส่งก็เรื่อนต่อ./(ปีพิมพ์).//เรื่อบกความ.//เรื่อวารสาร./เลขของบิที/(เลขของฉบับที),/เลขหน้า.       * กุณการอกปัญชมิตระบ         รณ์เรื่อนต่อ./(ปีพิมพ์).//เรื่อบกความ.//เรื่อวารสาร./เลขของบิที/(เลขของฉบับที),/เลขหน้า.       * กุณการอกปัญชมิตระบ         รณ์เรื่อนต่อ./(ปีพิมพ์).//เรื่อบกความ.//เรื่อวารสาร./เลขของบิที/(เลขของฉบับที),/เลขหน้า.       * กุณการอกปัญชมิตระบ         รณ์เรื่อนต่อ./(ปีพิมพ์).//เรื่อบกความ/เรื่อวารสาร./เลขของบิที/(เลขของฉบับที),/เลขหน้า.       * กุณการอกปัญชมิตระบ         รณ์เรื่อนต่อ./(ปีพิมพ์).//เรื่อบกระสาร       * กรุณการอกปัญชมิตระบ       * กรุณการอกปัญชมิตระบ         เอกสารมกกังย่อ       * กุณการอกปัญชมิตระบ       * กุณการอกปัญชมิตระบ         เอกสารมกกังย่อ        * กุณการอกปัญชมิตระบ       * กุณการอกปัญชมิตระบ         เอกสารมกกังย่อ       * กุณการอกปัญชมิตระบ       * กุณการอกปัญชมิตระบ         เอกสารมกกังย่อ       * กุณการอกปัญชมิตระบ       * กุณการอกปฏ         เอกสารมกกังย่อ       * กุณการอกปัญชมิตระบ       * กุณการอกปัญชมิตระบ         เอกสารมกกังย่อ       * กุณการอกปฏ                                                                                                    | ชื่อบทความ (TH)                                                                               |    |                       |  |
| ອື່ວມກລວາມ (EN)<br>ອື່ວມກລວາມ (EN)                                                                                                    | ชื่อบทความ (TH)                                                                               | •  | กรุณากรอกข้อมูลให้ครบ |  |
| ອື່ວມກລວາມ (EN)<br>ເຊັ່ວມກລວາມ (EN)<br>ussanıqınsu (ເປັນກຣຽານກາະເອັບຟາຕີອີວ່າ APA (American Psychological Association)) [?]<br>ເຊັ່ວຜູ້ແຕ່ປ./(ປີພັນໜັ່).//ເອັ່ວມາຣວາມ.//ເອັ່ວມາຣລາຣ./ເລຍບອບປີກີ່/(ເລຍບອບຈະບັບກີ່),/ເລຍหน້າ.<br>ເລື່ອຜູ້ແຕ່ປ./(ປີພັນໜັ່)./ເອັ່ວມາຣວາມ.//ເອັ່ວມາຣລາຣ./ເລຍບອບປີກີ່/(ເລຍບອບຈະບັບກີ່),/ເລຍหน้า.<br>ເລື່ອຜູ້ແຕ່ປ./(ປີພັນໜັ່).<br>ເລື່ອນດີຍເອັບເອັບເອັບເອັບເອັບເອັບເອັບເອັບເອັບເອັບ                                                                                                    |                                                                                               | 11 |                       |  |
| ชื่อบกลวาม (EN)       *กุณากรอกปัญย์มีคอบ         บรรณานุกรม (ใช้มาดรฐานการเขียนที่ชื่อว่า APA (American Psychological Association)) [?]       *กุณากรอกปัญย์มีคอบ         ซื่อผู้แต่ง./(ปีพิมพ์).//ชื่อบทความ.//ชื่อวารสาร,/เลขของปีที่/(เลขของฉบับที่),/เลขหน้า.       *กุณากรอกปัญย์มีคอบ         สังค์เชื่อมต่อ ผลงานที่ดีพิมพ์/วารสาร       *กุณากรอกปัญย์มีคอบ         สังค์เชื่อมต่อ ผลงานที่ดีพิมพ์/วารสาร       *กุณากรอกปัญย์มีคอบ         ระดับคุณภาพ       *กุณาเลือกค่าน้ำหนัก         กรุณาเลือกค่าน้ำหนัก       *         แอกสารแกล๊ดช่อ       Choose File No file chosen         แอกจานนั่งในหนับรีบ       ระดับคุณภาม         แอกจานนั่งในหนับ ระดบ.       *         หลานฉบับสมบูรณ์       Choose File No file chosen         แลงานฉบับสมบูรณ์       *         แลงานฉบับสมบูรณ์       *         แลงานฉบับสมบูรณ์       *                                                                                                    | ชื่อบทความ (EN)                                                                               |    |                       |  |
| มรรณานุกรม (เข้มกรฐานการเบียนที่ชื่อว่า APA (American Psychological Association)) [?]          ชื่อผู้แต่ง./(ปีพิมพ์).//ชื่อบทความ.//ชื่อวารสาร,/เลขของปีที่/(เลขของฉบับที่),/เลขหน้า.       * กรุณกรอกข้อมูลปล่อย         สังค์เชื่อมต่อ ผลงานที่ดีพิมพ์/วารสาร       * กรุณกรอกข้อมูลปล่อย         ระดับคุณภาพ       * กรุณกลือกค่าน้ำหนัก       * กรุณกรอกข้อมูลปล่อย         กรุณกลือกค่าน้ำหนัก       *         เอกสารมาคัดช่อ                                                                                                    | ชื่อบทความ (EN)                                                                               |    | กรุณากรอกข้อมูลให้ครบ |  |
| บรรณาบุทรม (ชัมกรฐานการเชียนที่ชื่อว่า APA (American Psychological Association)) [?]       ชื่อผู้แต่ง./(ปีพิมพ์).//ชื่อบทความ.//ชื่อวารสาร./เลขของปีที่/(เลขของฉบับที่),/เลขหน้า.     * กรุณกรอกข้อมูลฝ่ครบ         สังค์เชื่อมต่อ ผลงานที่ดีพิมพ์/วารสาร     * กรุณกรอกข้อมูลฝ่ครบ         สังค์เชื่อมต่อ ผลงานที่ดีพิมพ์/วารสาร     * กรุณกรอกข้อมูลฝ่ครบ         สังค์เชื่อมต่อ ผลงานที่ดีพิมพ์/วารสาร     * กรุณกรอกข้อมูลฝ่ครบ         สังค์เชื่อมต่อ ผลงานที่ดีพิมพ์/วารสาร     * กรุณกรอกข้อมูลฝ่ครบ         ระดับคุณภาพ     * กรุณกรอกข้อมูลปกรบ         เอกสารบกคัดช่อ    Choose File No file chosen หลังกนอปันสมบูรณ์  Choose File No file chosen หลามฉบับสมบูรณ์ Choose File No file chosen หลามฉบับสมบูรณ์ Choose File No file chosen หลามฉบับสมบูรณ์ (choose File No file chosen หลามฉบับสมบูรณ์ (choose File No file chosen หลามฉบับสมบูรณ์ (choose File No file chosen หลามฉบับสมบูรณ์ (choose File No file chosen หลามฉบับสมบูรณ์ (choose File No file chosen หลามฉบับสมบูรณ์ (choose File No file chosen หลามฉบับสมบูรณ์ (choose File No file chosen หลามฉบับสมบูรณ์ (choose File No file chosen หลามฉบับสมบูรณ์ (choose File No file chosen หลามฉบับสมบูรณ์                                                                                                    |                                                                                               | 11 |                       |  |
| <sup>3</sup> ປັດມູແຕ່ວ./ (ປພມພ) .//8ອບກຄວາມ.//8ອວາຣສາຣ,/ເລຍປອວດບັບກ/(ເລຍປອວດບັບກ),/ເລຍRuh.<br>ອັດຄີເອື່ອມດີສາມ<br>ສາດເພື່ອມີ<br>ສາດແລ້ວກຄຳປ້າແກັກ ເ<br>ເລກາຣບກຄັດຍ່ອ<br>Choose File No file chosen<br>ບກຄັດຍ່ອ (pdf , zip) ບບາດໃຫລີໃນເກັບ 25 mb.<br>ສາດແລ້ວນເລີບບັນແບບເຮັດ (pdf , zip) ບບາດໃຫລີໃນເກັບ 25 mb.                                                                                                    | <b>บรรณาบุกรม</b> (ใช้มาตรฐานการเขียนที่ชื่อว่า APA (American Psychological Association)) [?] |    | กรุณากรอกข้อมูลให้ครบ |  |
| สังค์เชื่อมต่อ ผลงานที่ดีพิมพ์/วารสาร<br>สิงค์เชื่อมต่อ ผลงานที่ดีพิมพ์/วารสาร<br>ระดับคุณภาพ<br>กรุณาเลือกค่าน้ำหนัก ▼<br>เอกสารมาคัดช่อ<br>Choose File No file chosen<br>นาคัดช่อ (pdf , zip) ขนาดใฟล์ไปเกีน 25 mb.<br>หลงานอบับสมบูรณ์<br>Choose File No file chosen<br>หลงานอบับสมบูรณ์ (pdf , zip) ขนาดใฟล์ไปเกีน 25 mb.                                                                                                    | ชอผูแต่ง./(บพมพ).//ชอบทความ.//ชอวารสาร,/เลขของบท/(เลขของฉบบท),/เลขหนา.                        |    |                       |  |
| *สุณาระกษัญษุษัทิตรม<br>ระดับคุณภาพ<br>กรุณาเลือกคำน้ำหนัก •<br>เอกสารมกคัดย่อ<br>Choose File No file chosen<br>ขาคัดย่อ (pdf , zip) ขนาดใฟลัไม่เกิน 25 mb.<br>หลงานฉบับสมบูรณ์<br>Choose File No file chosen<br>หลงานฉบับสมบูรณ์ (pdf , zip) ขนาดใฟล์ไม่เกิน 25 mb.                                                                                                    | ลิงค์เชื่อมต่อ ผลงานที่ดีพิมพ์/วารสาร                                                         |    |                       |  |
| ระดับคุณภาพ<br>กรุณาเลือกค่าน้ำหนัก •<br>iอกสารนกคัดย่อ<br>Choose File No file chosen<br>นกกัดย่อ (pdf , zip) ขนาดใฟล์ไม่เกิน 25 mb.<br>ผลงานฉบับสมบูรณ์<br>Choose File No file chosen<br>หลงานฉบับสมบูรณ์ (pdf , zip) ขนาดใฟล์ไม่เกิน 25 mb.                                                                                                    |                                                                                               | •  | กรุณากรอกข้อมูลให้ครบ |  |
| nรณาเลือกคำน้ำหนัก ▼<br><b>เอกลารบกคัดย่อ</b><br><u>Choose File</u> No file chosen<br>บทกิดย่อ (pdf , zip) ขนาดโฟล์ไม่เกิน 25 mb.<br><b>ผลงานอบับสมบูรณ์</b><br><u>Choose File</u> No file chosen<br>หลงานอบับสมบูรณ์ (pdf , zip) ขนาดโฟล์ไม่เกิน 25 mb.                                                                                                    | ระดับคุณภาพ                                                                                   |    |                       |  |
| เอกสารมกคัดย่อ<br>Choose File No file chosen<br>มกกัดย่อ (pdf , zip) ขนาดใฟล์ไม่เก็ม 25 mb.<br><b>ผลงานฉบับสมบุรณ์</b><br>Choose File No file chosen<br>หลงานฉบับสมบุรณ์ (pdf , zip) ขนาดใฟล์ไม่เกิม 25 mb.                                                                                                    | กรุณาเลือกค่าน้ำหนัก 🔻                                                                        |    |                       |  |
| Choose File       No file chosen         มกคัดช่อ (pdf, zip) ขนกใฟล์ไม่เกิน 25 mb.         ผลงานฉบับสมบูรณ์         Choose File         No file chosen         ผลงานฉบับสมบูรณ์ (pdf, zip) ขนกใฟล์ไม่เกิน 25 mb.                                                                                                    | เอกสารบทคัดย่อ                                                                                |    |                       |  |
| บกลังย่อ (pdf , zip) ขนาดไฟล์ไม่เกิน 25 mb.<br>ผลงานอบับสมบูรณ์<br>Choose File No file chosen<br>ผลงานอบับสมบูรณ์ (pdf , zip) ขนาดไฟล์ไม่เกิน 25 mb.                                                                                                    | Choose File No file chosen                                                                    |    |                       |  |
| ผลงานอบับสมบูรณ์<br>Choose File ] No file chosen<br>ผลงานอบับสมบูรณ์ (.pdf , .zip) ขนาดให้สัมไปที่ข 25 mb.                                                                                                    | บทคัดย่อ (.pdf , .zip) ขนาดไฟล์ไม่เกิน 25 mb.                                                 |    |                       |  |
| <u>Choose File</u> No file chosen<br>หลงานอบับสมบูรณ์ (.pdf , .zip) ขนาดให้สัมให้ขน 25 mb.                                                                                                    | ผลงานฉบับสมบูรณ์                                                                              |    |                       |  |
| καν πουσαυζεία (-βα)zb) ου κτινασιπτο zo mo.                                                                                                    | Choose File No file chosen                                                                    |    |                       |  |
|                                                                                                    | waviludooadýstu (.pur , .zip) ou kriwalbinu zo mo.                                            |    |                       |  |
| มันทึกข้อความราชการ                                                                                                    |                                                                                               |    |                       |  |
| เอกสารบันทึกข้อความราชการ, pdf ขนาดไฟล์ไม่เกิน 25 MB.                                                                                                    | Choose File INO THE Chosen                                                                    |    |                       |  |

A ข้อมูลผลงานวิชาการ 👻 🦷 รายงาน 👻 🛛 dss 👻 S สถิติ 👻 🦻 ผู้ใช้ 👻 🕇 ตั้งค่า 👻 ADMIN rdi001 🚽

RIMS

#### วิธีการติดตามความก้าวหน้าโครงการวิจัย

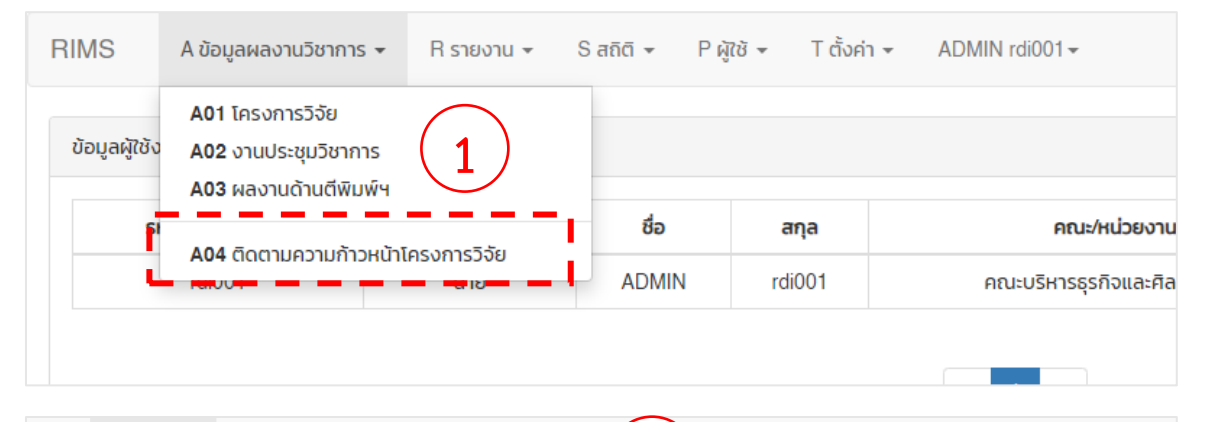

| <b>านค</b> :<br>มูล จำ | <mark>วามก้าวหน้าโครงการวิจัยปีงบ</mark><br>นวน 25 รายการ | ประมาณ 2563                                                                                                    | 2                                                                                                    |                 |                                       |
|------------------------|-----------------------------------------------------------|----------------------------------------------------------------------------------------------------|----------------------------------------------------------------------------------------------------|-----------------|---------------------------------------|
| 0                      | สัสสวดงานวิจอ                                             | ชื่อเครงการวิจอ                                                                                                    | รายสะเฮยด                                                                                                    | at u:           |                                       |
| I                      | นายวิรัน วิสุทธิธาดา<br>(หัวหน้าโครงการ)<br>60%           | (TH) ผลิตภัณฑ์ดับแบบจากสับลักองน่านยู่ผลิตภัณฑ์สุขภาพเชิงพาณิชย์<br>(EN) Nan Goklen Orange as a Prototyping Product for a Commercial<br>Healthy Product<br>เริ่มทำการวิจัย เมื่อ ขึ้นกคม 2563 ถึง กันยายน 2563           | Keyword : ผลิตภัณฑ์ สุขภาพ,สัมลีทองน่าน<br>สัทษณะโครงการ: ดันแบบผลิตภัณฑ์สุขภาพจากสัมลีทองน่าน 2 ดันแบบ<br>กระบวนการสถังหลัดทักเก่าสุขภาพจากสัมสีกองน่าน 2 กระบวนการ สุตร<br>ต่ารับผลิตภัณฑ์สุขภาพ 2 เรื่อง ขนัดและปรับภาณสารสำคัญในส่วน<br>ประกอบคือ การพวดเจ้า เสียส | กำลังดำเนินการ  | แก้ไข ลมข้อมูล<br>สัดส่วนงานวิจัย (%) |
|                        | (kjšsu)<br>102                                            | ความท้าวหน้าโครงการวิจัย <mark>รออนุปัติ (</mark> 0)                                                                                                    | ประเภทการวิจัย: 1<br>กลุ่ม:1<br>ผู้ร่วมวิจัย กรณีมีนักศึกษา: -                                                                                                    |                 | แผนการตำเนินงาน<br>รายงานความก้าวหน้า |
|                        | นางสาวมสิวรรณ์ ทั้งชัยเจริญ<br>(ผู้ร่วม)<br>107           | การเข้กร้ายงนประมาณ (งนประมาณ: 1,100,000 บาท) รอชนุมัติ (0)                                                                                                    | คณะกันวัยงาม: คณะวิทยาศาสรีและเทคโนโลยีการเทษตร<br>ปังประมาณ: 2563<br>แหล่งงประมาณ: งนเช่นดิน<br>งประมาณ: 1,100,000 บาท                                                                                                    | - i !           | เบิกจ่ายงนประมาณ                      |
|                        | นางวันวิภา ปานศุภวัชร<br>(ผู้ร่วม)<br><mark>107</mark>    |                                                                                                    | แหล่งให้ทุน: มหาวิทยาลัยเทคโบโลยีราชมงคลล้านนา<br>สัณฑมาทุน:<br>ไฟล์ผลงาน(ฉปับสมบูรณ์):<br>ไฟล์อื่นๆเช่นเป็นทึกข้อความ) :                                                                                                    | 11              | จัดการไฟล์<br>พิมพ์รายงานข้อมล        |
|                        | นางสาวฐาณิณา อิสสระ<br>(ผู้ร่วม)<br>โ <mark>มว</mark>     |                                                                                                    |                                                                                                    | - 11            |                                       |
| 2                      | นายภาณุพงศ์ สิทธิวุฒิ<br>(หัวหน้าโครงการ)<br>50%          | (TH) การพัฒนาแหล่งเรียนรู้สับสิทองน่านเพื่อการอนุรักษ์และขยายพันธุ์<br>(EN Development of Learning Center for Conservation and<br>Propagation of Nan Golden Orange<br>เริ่มทำการวิจัย เมื่อ มีนาคม 2563 ถึง กันยายม 2563 | Keyword : แหล่งเรียบรู้ส้มส์ทองน่าน,Citrus reticulata<br>สัทษณะโครงการ: การเผยแพร่มกความในวารสาร TCI 11 เรื่อง องค์<br>ความรู้เรื่องพันธุกรรมสัมล์ทองน่าน ระดับความแปรปรวมทางพันธุกรรม<br>สันส์ทองน่าน งากแหล่งพันรู้สืบส์ทองน่าน ง่านวนอย่างน้อย 3 สวนสิน 3<br>เรื่อง | กำลังต่อเนินการ | มาไข ลบข้อมูล<br>สัดส่วนงานวิจัย (%)  |
|                        | (ผู้ร่วม)<br>50%                                          | ความก้าวหน้าโครงการวิจัย <mark>รออนุมัติ (</mark> 0)                                                                                                    | ประเภทการวิจัย: 1<br>กลุ่ม:1<br>ผู้ร่วมวิจัย กรณีมีปักศึกษา: -                                                                                                    | _11             | แผนการตำเนินงาน                       |

การติดตามความก้าวหน้าโครงการวิจัย ให้คลิกเมนู A ข้อมูลผลงานวิชาการ แล้วเลือกคลิกเมนู A04 ดตาม ความก้าวหน้าโครงการวิจัย ดังแสดงในตำแหน่งหมายเลข 1 จากนั้นจะปรากฏหน้าแสดงรายการโครงการวิจัยใน ปีงบประมาณปัจจุบันตามสังกัดที่ผู้ดูแลระบบ Login เข้าสู่ ระบบ ดังแสดงในตำแหน่งหมายเลข 2 และในการจัดการ ข้อมูลอื่น ๆ ของโครงการวิจัย เช่น การแก้ไขข้อมูล และการ ลบข้อมูล สามารถทำได้ในเมนูดังแสดงในตำแหน่งหมายเลข 4 เช่นเดียวกันกับการจัดการโครงการวิจัยในเมนู A1

#### เมนู R : รายงาน

#### ออกรายงานโครงการวิจัย

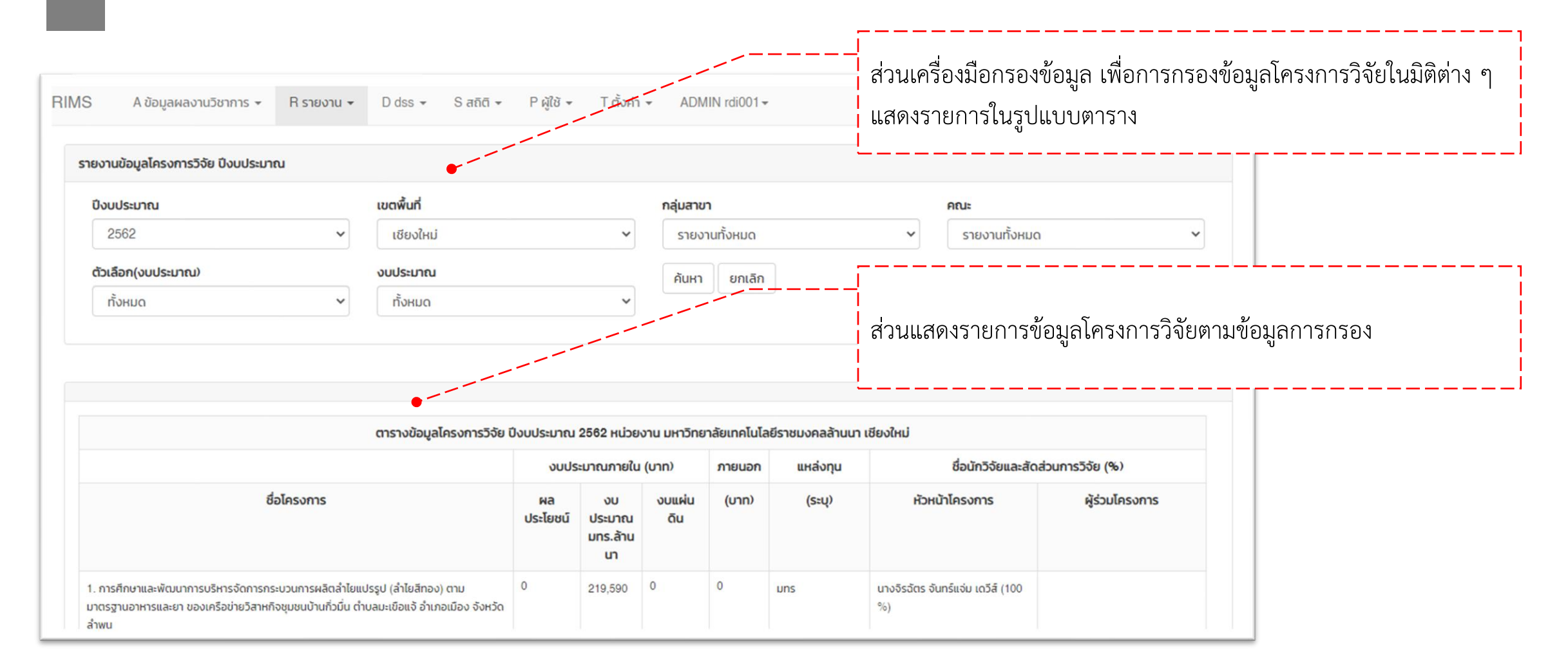

#### ออกรายงานการนำเสนอผลงาน

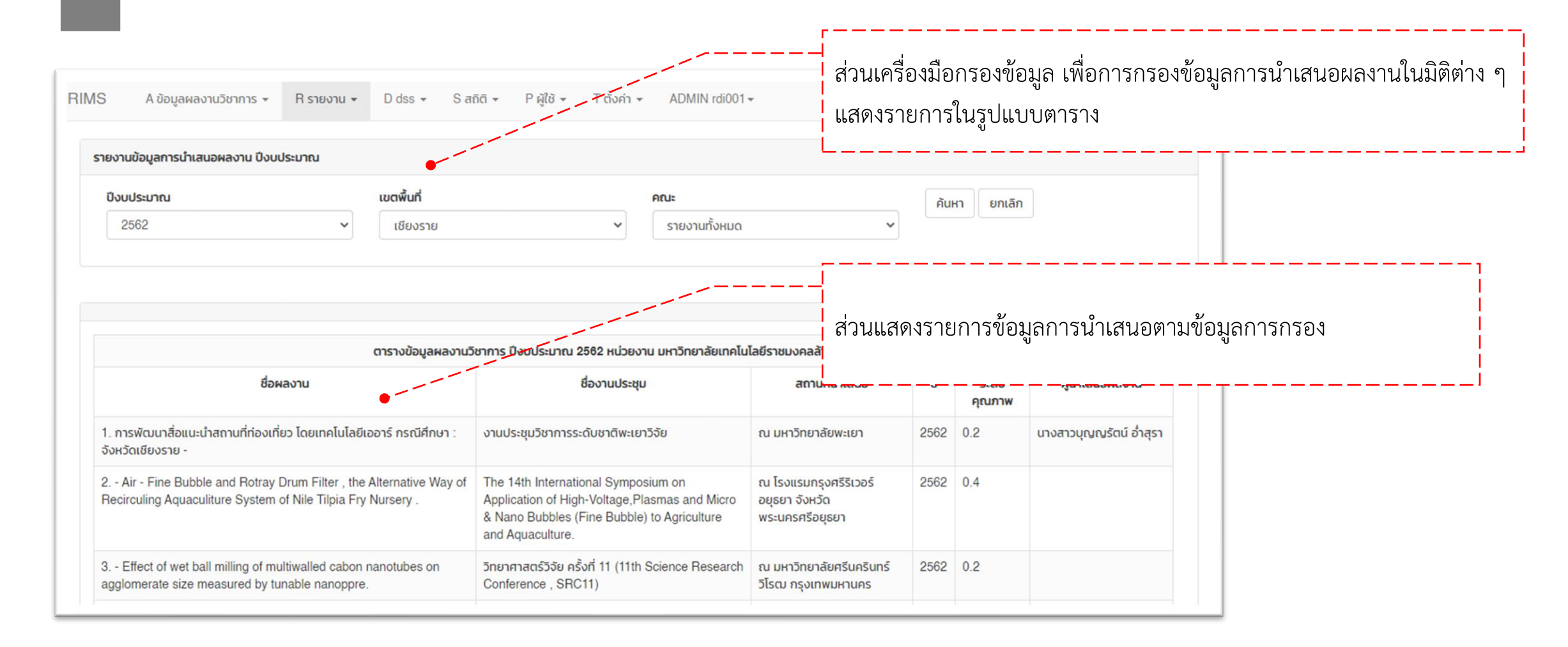

#### ออกรายงานผลงานตีพิมพ์เผยแพร่

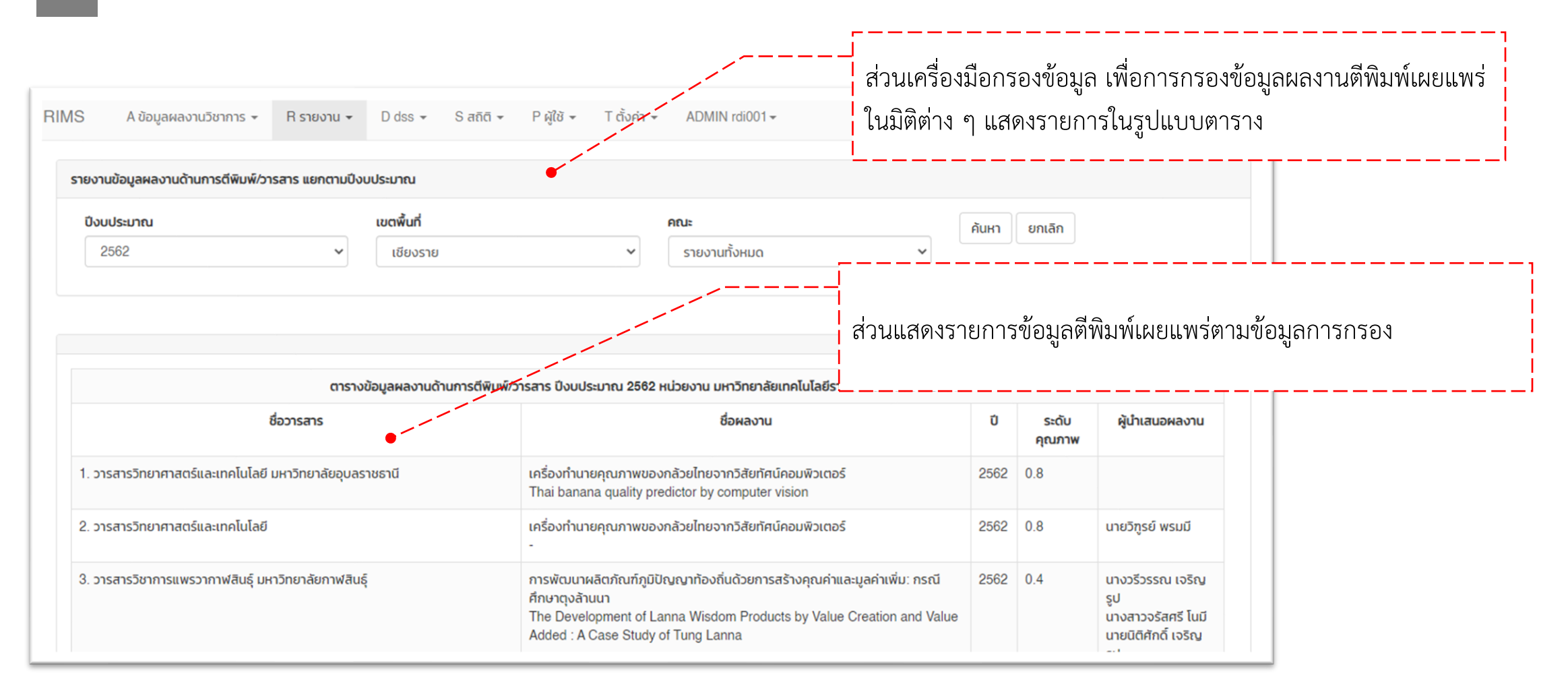

# เมนู S : สถิติ

#### สถิติ มิติ มทร.ล้านนา

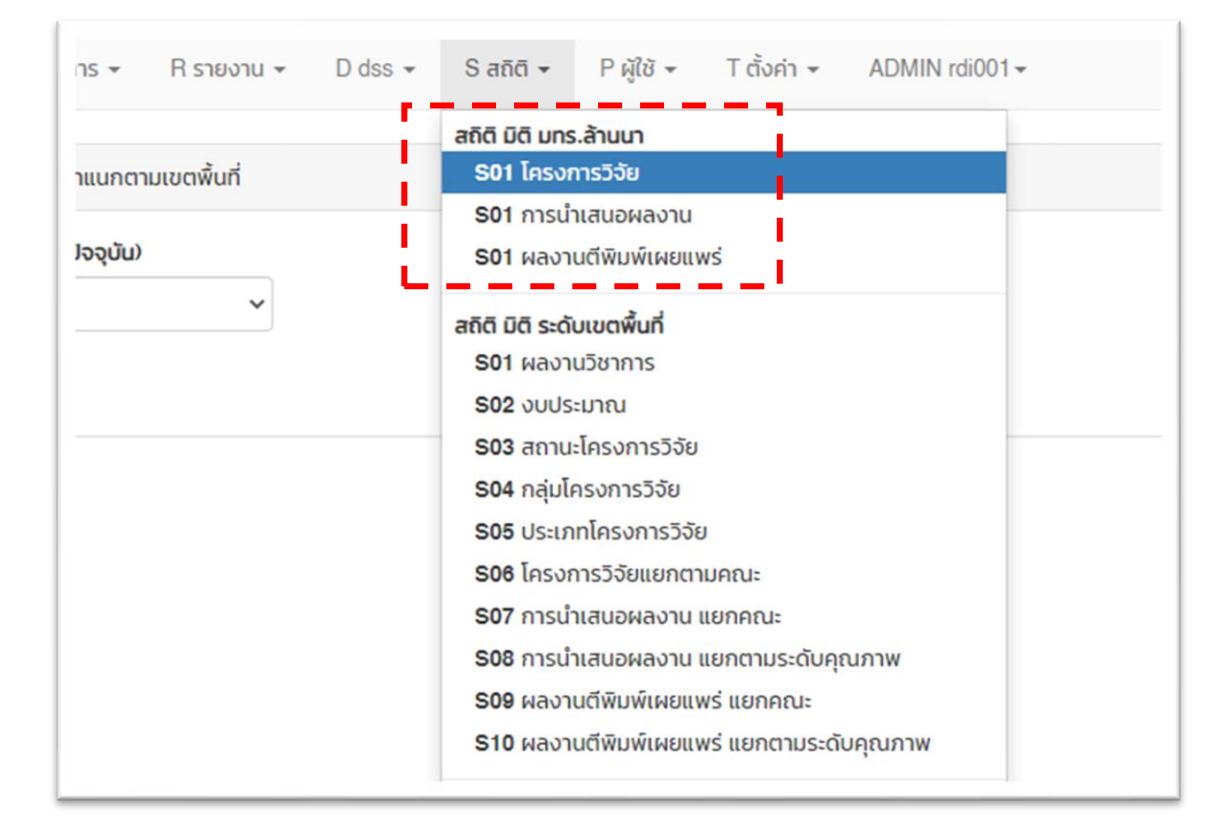

**สถิติ มิติ มทร.ล้านนา** จำแนกออกเป็น 3 มิติ ได้แก่

- 1. S01 โครงการวิจัย
- 2. S02 การนำเสนอผลงาน
- 3. S03 ผลงานตีพิมพ์เผยแพร่

#### สถิติ มิติ มทร.ล้านนา : S01 โครงการวิจัย

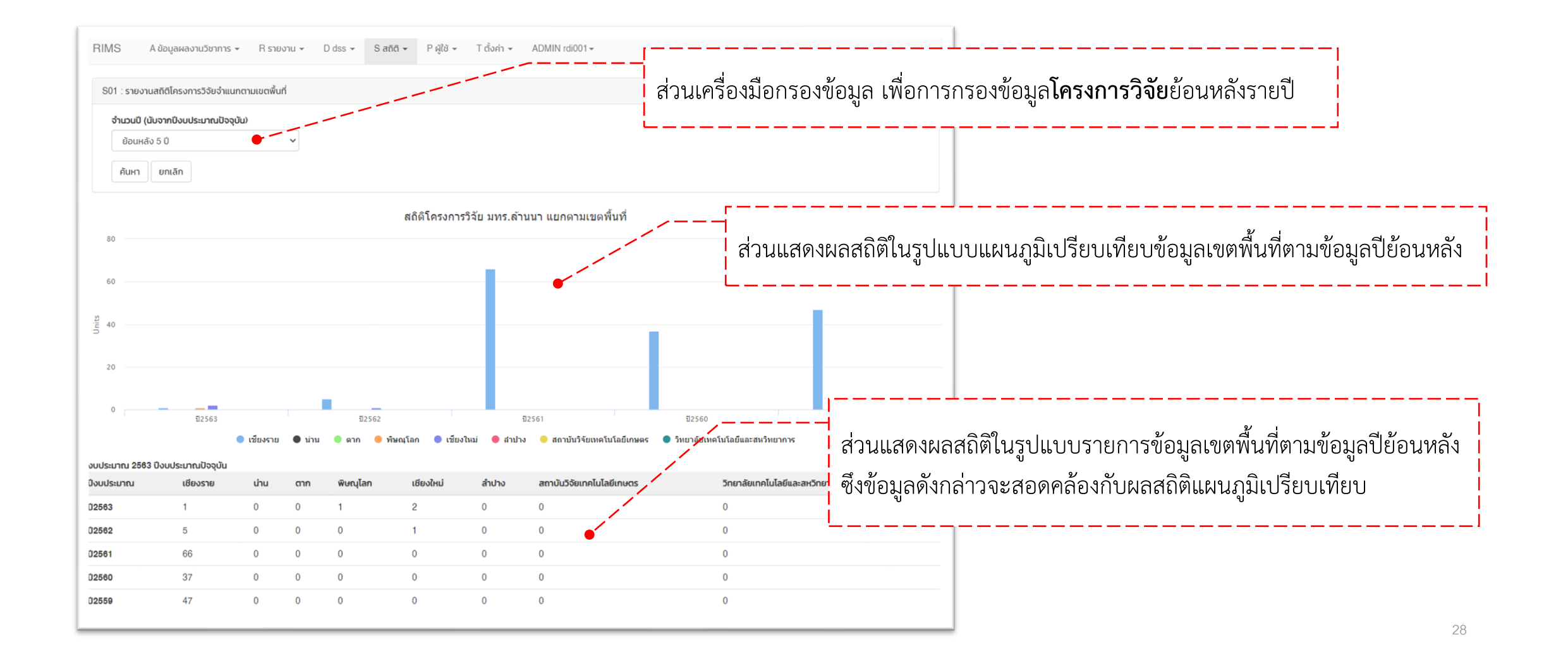

#### สถิติ มิติ มทร.ล้านนา : S02 การนำเสนอผลงาน

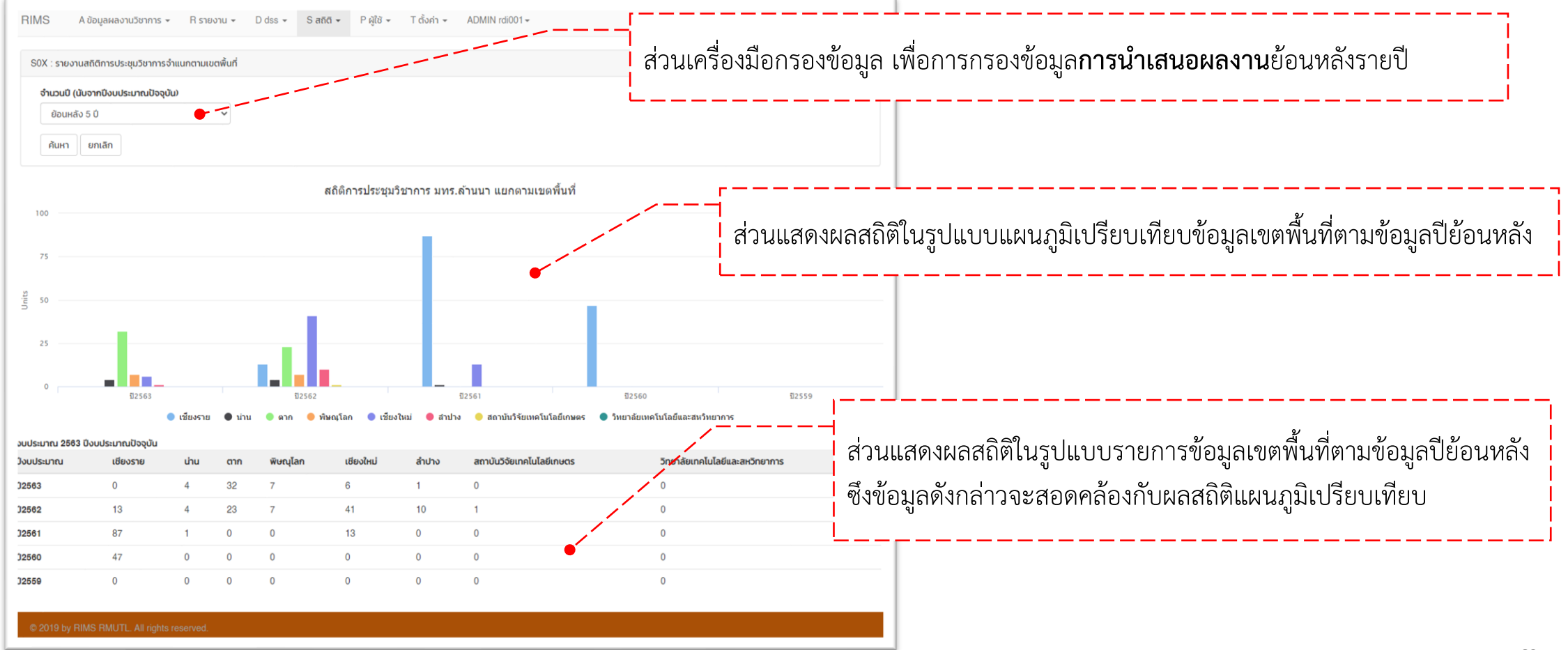

#### สถิติ มิติ มทร.ล้านนา : S03 ผลงานตีพิมพ์เผยแพร่

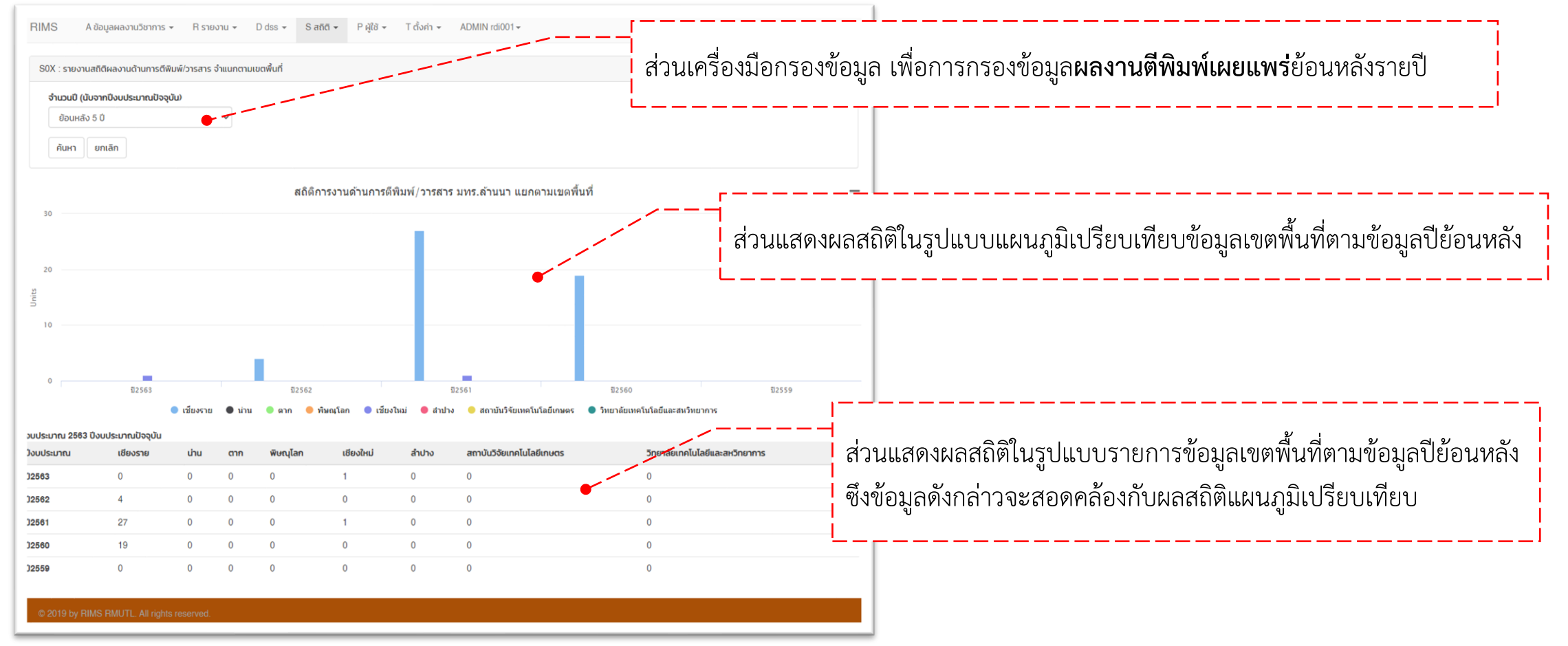

# สถิติ มิติ ระดับเขตพื้นที่

| R รายงาน 👻  | D dss -                   | Sสถิติ → Pผู้ใช้ → T ตั้งค่า → ADMIN rdi001 →                               |
|-------------|---------------------------|-----------------------------------------------------------------------------|
| ยปึงบประมาณ | مُعامل الأمر              | สถิติ มิติ มทร.ล้านนา<br>S01 โครงการวิจัย<br>S01 การนำเสนอผลงาน             |
| ~           | ง เนวนบ (นบ<br>ย้อนหลัง ' | ริ01 ผลงานตพมพเผยแพร<br>สถิติ มิติ ระดับเขตพื้นที่<br>ริ01 ผลงานวิชาการ     |
|             | !                         | S02 งบประมาณ                                                                |
|             |                           | 503 สถานะโครงการวิจัย<br>504 กลุ่มโครงการวิจัย                              |
|             |                           | S05 ประเภทโครงการวิจัย<br>S06 โครงการวิจัยแยกตามคณะ                         |
|             | - I                       | S07 การนำเสนอผลงาน แยกคณะ<br>S08 การนำเสนอผลงาน แยกตามระดับคุณภาพ           |
|             |                           | S09 ผลงานตีพิมพ์เผยแพร่ แยกคณะ<br>S10 ผลงานตีพิมพ์เผยแพร่ แยกตามระดับคุณภาพ |

#### สถิติ มิติ ระดับเขตพื้นที่ จำแนกออกเป็น 10 มิติ ได้แก่

- 1. S01 ผลงานวิชาการ
- 2. S02 งบประมาณ
- 3. S03 สถานะโครงการวิจัย
- 4. S04 กลุ่มโครงการวิจัย
- 5. S05 ประเภทโครงการวิจัย
- 6. S06 โครงการวิจัย แยกตามคณะ
- 7. S07 การน้ำเสนอผลงาน แยกตามคณะ
- 8. S08 การนำเสนอผลงาน แยกตามระดับคุณภาพ
- 9. S09 ผลงานตีพิมพ์เผยแพร่ แยกตามคณะ
- 10. S10 ผลงานตีพิมพ์เผยแพร่ แยกตามระดับคุณภาพ

### สถิติ มิติ ระดับเขตพื้นที่

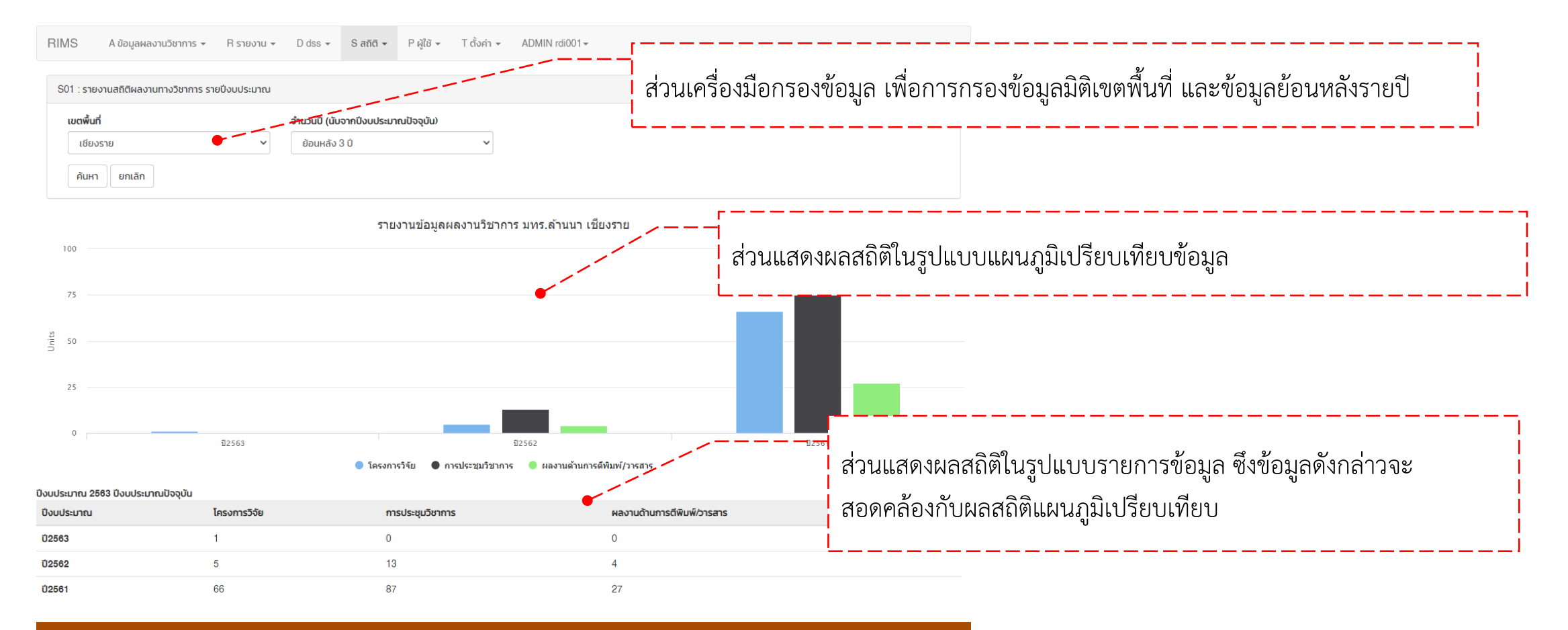

© 2019 by RIMS RMUTL. All rights reserved

สถาบันวิจัยและพัฒนา มหาวิทยาลัยเทคโนโลยีราชมงคลล้านนา โดย นางสาวสุพิชฌาย์ ถาวรลิมปะพงศ์ โทร. 053-266518 ต่อ 1011 (งานเทคโนโลยีสารสนเทศ) ผู้พัฒนาระบบ นายณรงค์ฤทธิ์ สมใจ ช่างเทคนิค มทร.ล้านนา เชียงราย **สำหรับเจ้าหน้าที่ (STAFF)** 

> คู่มือการใช้งานระบบ RIMS เพื่อการจัดการข้อมูล

https://rims.rmutl.ac.th

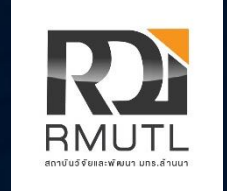

สถาบันวิจัยและพัฒนา มหาวิทยาลัยเทคโนโลยีราชมงคลล้านนา 98 หมู่ 8 ตำบลป่าป้อง อำเภอดอยสะเก็ด จังหวัดเชียงใหม่ เว็บไซต์ https://rdi.rmutl.ac.th อีเมล rdi@edu.rmutl.ac.th โทรศัพท์ 053-266518 ต่อ 1011